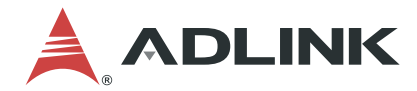

# **DEX-100**

# Data Extraction System

## **User's Manual**

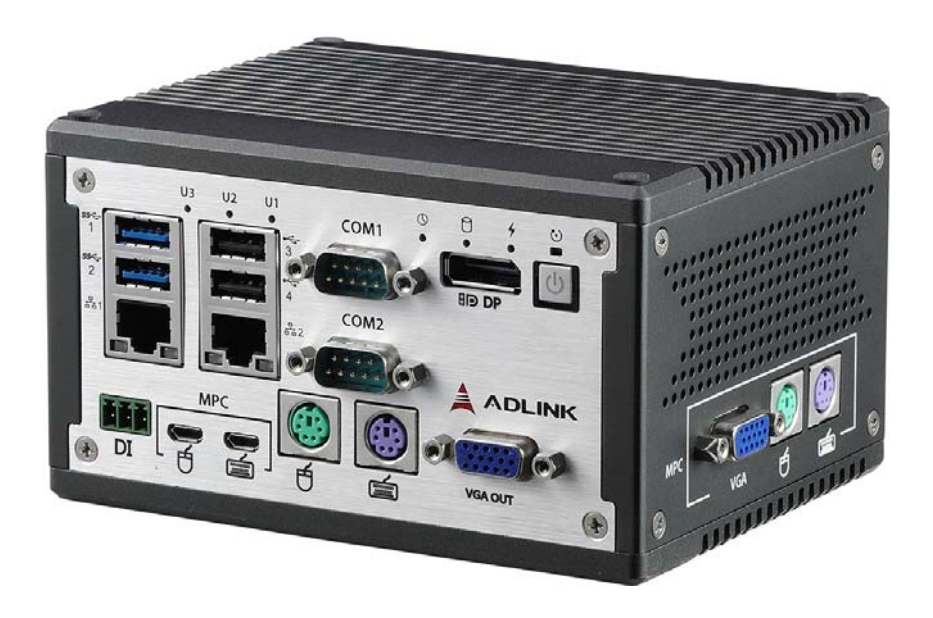

 Manual Rev.:
 1.0

 Revision Date:
 Apr.13, 2018

Part No: 50-1Z246-1000

# Leading EDGE COMPUTING

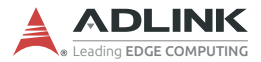

# **Revision History**

| Revision | vision Release Date Description of Chang |                 |
|----------|------------------------------------------|-----------------|
| 1.0      | Apr. 13, 2018                            | Initial Release |
|          |                                          |                 |

# Preface

### Copyright 2018 ADLINK Technology, Inc.

This document contains proprietary information protected by copyright. All rights are reserved. No part of this manual may be reproduced by any mechanical, electronic, or other means in any form without prior written permission of the manufacturer.

#### Disclaimer

The information in this document is subject to change without prior notice in order to improve reliability, design, and function and does not represent a commitment on the part of the manufacturer.

In no event will the manufacturer be liable for direct, indirect, special, incidental, or consequential damages arising out of the use or inability to use the product or documentation, even if advised of the possibility of such damages.

#### **Environmental Responsibility**

ADLINK is committed to fulfill its social responsibility to global environmental preservation through compliance with the European Union's Restriction of Hazardous Substances (RoHS) directive and Waste Electrical and Electronic Equipment (WEEE) directive. Environmental protection is a top priority for ADLINK. We have enforced measures to ensure that our products, manufacturing processes, components, and raw materials have as little impact on the environment as possible. When products are at their end of life, our customers are encouraged to dispose of them in accordance with the product disposal and/or recovery programs prescribed by their nation or company.

#### Trademarks

Product names mentioned herein are used for identification purposes only and may be trademarks and/or registered trademarks of their respective companies.

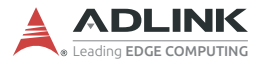

#### Conventions

Take note of the following conventions used throughout this manual to make sure that users perform certain tasks and instructions properly.

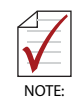

Additional information, aids, and tips that help users perform tasks.

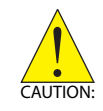

Information to prevent *minor* physical injury, component damage, data loss, and/or program corruption when trying to complete a task.

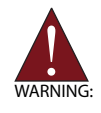

Information to prevent *serious* physical injury, component damage, data loss, and/or program corruption when trying to complete a specific task.

# **Table of Contents**

| Re | evisio             | on His | itoryii                         |
|----|--------------------|--------|---------------------------------|
| Pr | eface              | )      | iii                             |
| Li | st of <sup>-</sup> | Table  | s ix                            |
| Li | st of I            | Figur  | es xi                           |
| 1  | Intro              | ducti  | on 1                            |
|    | 1.1                | Featu  | Jres 2                          |
|    | 1.2                | Spec   | ifications                      |
|    | 1.3                | Mech   | nanical Drawings 6              |
|    | 1.4                | Front  | Panel I/O Connectors 9          |
|    | 1.                 | 4.1    | Power Button 10                 |
|    | 1.                 | 4.2    | VGA Out 10                      |
|    | 1.4                | 4.3    | DisplayPort11                   |
|    | 1.4                | 4.4    | PS/2 Ports 12                   |
|    | 1.                 | 4.5    | Serial ports (COM1 and COM2) 12 |
|    | 1.                 | 4.6    | USB Ports13                     |
|    | 1.                 | 4.7    | LAN Ports15                     |
|    | 1.                 | 4.8    | USB Micro-b Connector16         |
|    | 1.                 | 4.9    | DI Connectors17                 |
|    | 1.4                | 4.10   | LED Indicators                  |
|    | 1.5                | Right  | Side I/O Connectors 19          |
|    | 1.6                | Left S | Side I/O Connectors 20          |
|    | 1.                 | 6.1    | DC Power Connector              |
|    | 1.                 | 6.2    | DVI Port21                      |
|    | 1.7                | DI/O   | Sample Circuits                 |
|    | 1.                 | 7.1    | Isolated Digital Input Circuits |
| 2  | Getti              | ing St | tarted 23                       |

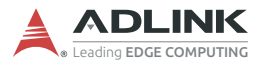

|    | 2.1    | Unpa   | cking Checklist                        | . 23 |
|----|--------|--------|----------------------------------------|------|
|    | 2.2    | Adapt  | tors & Additional Accessories          | . 23 |
|    | 2.3    | Wall I | Mounting                               | . 23 |
|    | 2.4    | DIN F  | Rail Mounting                          | . 26 |
|    | 2.4    | 4.1    | DIN Rail Mount (Right Side Up)         | 26   |
|    | 2.4    | 4.2    | DIN Rail Mount (Left Side Up)          | 28   |
|    | 2.5    | Drive  | r Installation                         | . 29 |
|    |        |        |                                        | • •  |
| Α  | Appe   | endix: | BIOS Setup                             | 31   |
|    | A.1    | Main   |                                        | . 32 |
|    | Α.     | 1.1    | BIOS Information                       | 32   |
|    | Α.     | 1.2    | System Time/System Date                | 32   |
|    | Α.     | 1.3    | Board Information                      | 33   |
|    | A.2    | Advar  |                                        | . 34 |
|    | Α.     | 2.1    | CPU Configuration                      | 35   |
|    | Α.     | 2.2    | Graphics Configuration                 | 36   |
|    | Α.     | 2.3    | Onboard Device Configuration           | 37   |
|    | Α.     | 2.4    | Advanced Power Management              | 45   |
|    | Α.     | 2.5    | USB Configuration                      | 46   |
|    | Α.     | 2.6    | SATA Configuration                     | 47   |
|    | Α.     | 2.7    | TPM Configuration                      | 48   |
|    | Α.     | 2.8    | Network Stack Configuration            | 49   |
|    | Α.     | 2.9    | System Management                      | 50   |
|    | Α.     | 2.10   | Miscellaneous                          | 56   |
|    | Α.     | 2.11   | Intel® I210 Gigabit Network Connection | 57   |
|    | Α.     | 2.12   | NIC Configuration                      | 58   |
|    | A.3    | Secur  | ity                                    | . 59 |
|    | Α.     | 3.1    | Secure Boot                            | 60   |
|    | A.4    | Boot   |                                        | . 61 |
|    | A.5    | Save   | & Exit                                 | . 62 |
|    |        |        |                                        | ~ 5  |
| IM | iporta | int Sa | tety instructions                      | . 65 |

| tting Service 69 |
|------------------|
|------------------|

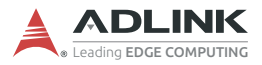

This page intentionally left blank.

# **List of Tables**

| Table | 1-1:  | Power Button LED Indicator Legend        | . 10 |
|-------|-------|------------------------------------------|------|
| Table | 1-2:  | VGA Out Pin Assignment                   | .11  |
| Table | 1-3:  | DisplayPort Pin Assignment               | 11   |
| Table | 1-4:  | PS/2 Port Pin Assignment                 | 12   |
| Table | 1-5:  | COM1 and COM2 Connectors Pin Assignments | 13   |
| Table | 1-6:  | USB 2.0 Pin Assignments                  | .14  |
| Table | 1-7:  | USB 3.0 Pin Assignments                  | 15   |
| Table | 1-8:  | LAN Port Pin Definitions                 | 16   |
| Table | 1-9:  | LAN Port LED Legend                      | 16   |
| Table | 1-10: | USB Micro-b Connector Pin Definitions    | 17   |
| Table | 1-11: | DI Connector Pin Assignment              | 18   |
| Table | 1-12: | LED Indicator Legend                     | 18   |
| Table | 1-13: | DC Power Supply Pin Assignments          | 21   |
| Table | 1-14: | DVI Port Pin Assignments                 | 22   |
|       |       | ~                                        |      |

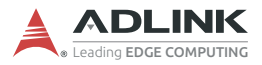

This page intentionally left blank.

# List of Figures

| Figure | 1-1:  | Front View                                    | 6    |
|--------|-------|-----------------------------------------------|------|
| Figure | 1-2:  | Top View                                      | 7    |
| Figure | 1-3:  | (Right) Side View                             | 8    |
| Figure | 1-4:  | (Left) Side View                              | 8    |
| Figure | 1-5:  | Rear Side View                                | 8    |
| Figure | 1-6:  | Front Panel I/O                               | 9    |
| Figure | 1-7:  | VGA Out Connector                             | . 10 |
| Figure | 1-8:  | DisplayPort Connector                         | .11  |
| Figure | 1-9:  | PS/2 Port                                     | . 12 |
| Figure | 1-10: | COM1 and COM2 Connectors                      | 13   |
| Figure | 1-11: | USB 2.0                                       | . 14 |
| Figure | 1-12: | USB 3.0                                       | . 14 |
| Figure | 1-13: | LAN Port                                      | . 15 |
| Figure | 1-14: | USB Micro-b Connector                         | 17   |
| Figure | 1-15: | DI Connector                                  | 17   |
| Figure | 1-16: | Right Side Panel I/O                          | 19   |
| Figure | 1-17: | Left Side Panel I/O                           | 20   |
| Figure | 1-18: | Power Supply Connector                        | 21   |
| Figure | 1-19: | DVI Port                                      | .21  |
| Figure | 1-20: | Digital Input Sample Application Circuit      | 22   |
| Figure | 2-1:  | Wall-mount (Rear Panel Up)                    | 24   |
| Figure | 2-2:  | Wall-mount (Right Side Panel Up)              | 24   |
| Figure | 2-3:  | Wall-mount (Left Panel Up)                    | 25   |
| Figure | 2-4:  | Wall-mount Bracket Attachment (Rear Panel Up) | 25   |

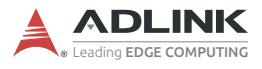

This page intentionally left blank.

# 1 Introduction

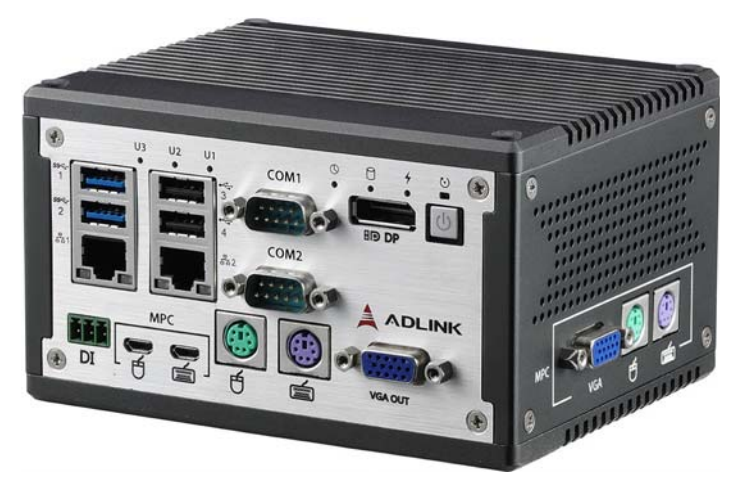

ADLINK's DEX-100 intelligent data extraction system utilizes builtin frame grabber and optical character recognition (OCR) to collect and process legacy system-based display content. Easy-to-use DEX-PRO utilities simplify mapping of acquired video content with no additional programming required, with the system acquiring and processing targeted display content from multiple pages.

2 DI connections interface with external devices and extend M2M function, enabling integration of new devices such as barcode scanners and providing synchronization of all collected data for subsequent distribution to anywhere in the network.

The DEX-100 utilizes the DDS (Data Distribution Services) protocol to deliver full data availability in real time, enhancing reliability and efficiency. Remote control is also available.

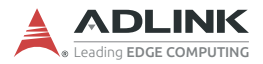

## 1.1 Features

- ► Non-intrusive system
- ► VGA/DVI output Port support
- Remote monitoring by PS/2 and USB keyboard mouse devices
- Pre-installed DEX-PRO utility supports keyboard/mouse script edits and image data transformation
- ▶ Real-time data extraction and OP screen presentation
- Offline script editing
- Windows 10 IoT
- Data extraction via OCR (optical character recognition):
  - ▷ Up to 500 tags/30 extraction pages
  - OCR speed 35ms/ROI (at 1080x768 screen resolution, 52x20 pixels, w/ Windows default font @ 9 pt, speed may vary with resolution and font size)
- Data Extraction and User Full Machine Control modes hard or soft switchable by user
- Script generation:
  - > Over 50 script commands supported
  - Online and offline scripting supported (with offline reducing machine interference)
  - ▷ Pre-configured script loading for script deployment
- Event notification through machine alarm/warnings
- Data extraction summary page supports up to 500 rows of data
- Local Log file retained for up to 120 days

# 1.2 Specifications

| System                                                 |                                      |  |
|--------------------------------------------------------|--------------------------------------|--|
| Processor Quad core Intel® Atom® processor E3950       |                                      |  |
| Operating<br>System                                    | Windows 10 IoT Enterprise 64         |  |
| RAM                                                    | DDR3L 1066 4GB                       |  |
| Storage                                                | 128 GB SSD                           |  |
| I/O Interface                                          |                                      |  |
| ► 2x GbE LAN                                           | V (Intel® I210-IT)                   |  |
| ► 2x COM (2x                                           | (RS-232/422/485)                     |  |
| ▶ 2x USB 2.0                                           | + 2x USB 3.0 + 2x USB Micro-B        |  |
| ► 2x PS/2 inp                                          | ut+2x PS/2 output (keyboard/mouse)   |  |
| <ul> <li>VGA input,</li> </ul>                         | DVI input,                           |  |
| <ul> <li>VGA output</li> </ul>                         | , DVI output,                        |  |
| <ul> <li>DisplayPort (For local DP display)</li> </ul> |                                      |  |
| ► 2x isolated DI                                       |                                      |  |
| Power Supply                                           |                                      |  |
| DC Input                                               | 12-36 VDC                            |  |
| AC Input                                               | Optional 40W AC/DC adapter           |  |
| LED<br>Indicators                                      |                                      |  |
| Mechanical                                             |                                      |  |
| Dimensions                                             | 140 (W) x 110 (D) x 80 (H) mm        |  |
| Weight < 1 kg                                          |                                      |  |
| Construction Full aluminum alloy                       |                                      |  |
| Mounting Wall mount, DIN rail                          |                                      |  |
| Communicatio<br>n Protocol and<br>Interface            | DDS (Distributed Data Service), REST |  |
| Field Bus<br>Communicatio<br>n                         | Modbus TCP and Modbus RTU            |  |

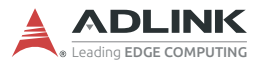

| Environmenta             | & Electrical                                                |
|--------------------------|-------------------------------------------------------------|
| Operating<br>Temperature | Standard: 0 to 50°C                                         |
| Storage<br>Temperature   | -40°C to 85°C                                               |
| Humidity                 | Approx. 95% @40°C (non-condensing)                          |
| Vibration                | Operating 5 Grms, 5-500Hz, 3 axes w/ SD/mSATA SSD           |
| ESD                      | mSATA SSD<br>ESD Contact +/-4 KV, Air +/-8 KV               |
| Shock                    | Operating 100G, half sine 11 ms duration w/ SD/mSATA<br>SSD |
| EMC                      | CE & FCC Class A (EN610006-4/EN61000-6-2)                   |
| Safety                   | UL by CB                                                    |

| Machine Output Display Resolution Support |   |                    |  |                     |
|-------------------------------------------|---|--------------------|--|---------------------|
|                                           |   | 640 x 480, 60fps   |  | 1280 x 800, 60fps   |
|                                           | ► | 640 x 480, 75fps   |  | 1280 x 800, 75 fps  |
|                                           | ► | 640 x 480, 85fps   |  | 1280 x 800, 85 fps  |
|                                           | ► | 800 x 600, 60fps   |  | 1280 x 1024, 60fps  |
|                                           |   | 800 x 600, 75fps   |  | 1280 x 1024, 75 fps |
|                                           | ► | 800 x 600, 85fps   |  | 1280 x 1024, 85 fps |
|                                           | ► | 1024 x 768, 60fps  |  | 1360x 768, 60 fps   |
| VGA                                       | ► | 1024 x 768, 75fps  |  | 1400x 1050, 60 fps  |
|                                           | ► | 1024 x 768, 85fps  |  | 1400x 1050, 75 fps  |
|                                           | ► | 1152 x 864, 75fps  |  | 1440x 900, 60 fps   |
|                                           | ► | 1280x 720, 50 fps  |  | 1600x 1200, 60fps   |
|                                           | ► | 1280x 720, 60 fps  |  | 1680x 1050, 60 fps  |
|                                           | ► | 1280 x 768, 60fps  |  | 1920x 1080, 50 fps  |
|                                           |   | 1280 x 768, 75 fps |  | 1920x 1080, 60 fps  |
|                                           |   | 1280 x 768, 85 fps |  |                     |

DEX-100

| ▶ 640 x 480, 60 fps                    | 1360 x 768, 60 fps    |
|----------------------------------------|-----------------------|
| ▶ 800 x 600, 60 fps                    | ▶ 1366 x 768, 60 fps  |
| ▶ 1024 x 768, 60 fps                   | ▶ 1440 x 900, 60 fps  |
| 1024 x 768, 75 fps                     | ▶ 1440 x 900, 75 fps  |
| <ul> <li>1152 x 864, 75 fps</li> </ul> | ▶ 1600 x 1200, 60 fps |
| <ul> <li>1280 x 720, 50 fps</li> </ul> | ▶ 1680 x 1050, 60 fps |
| ▶ 1280 x 720 , 60 fps                  | ▶ 1920 x 1080, 24 fps |
| ▶ 1280 x 768, 60 fps                   | ▶ 1920 x 1080, 50 fps |
| 1280 x 800, 60 fps                     | ▶ 1920 x 1080, 60 fps |
| 1280 x 800, 60 fps                     | ▶ 1920 x 1200, 50 fps |
| 1280 x 960, 60 fps                     | ▶ 1920 x 1200, 60 fps |
| <ul> <li>1280 x1024, 60 fps</li> </ul> |                       |

| Power Consumption        |                       |                                                                                               |  |  |
|--------------------------|-----------------------|-----------------------------------------------------------------------------------------------|--|--|
| Power off                | 1.2W<br>(0.05A@24VDC) | In shutdown mode with DC input and only USB keyboard/mouse                                    |  |  |
| System idle              | 21W<br>(0.86A@24VDC)  | Under Windows Desktop with no application programs executed                                   |  |  |
|                          |                       | <ul> <li>Total PoE loading is 32W</li> </ul>                                                  |  |  |
| System full<br>load      | 164W<br>(6.81A@24VDC) | <ul> <li>Dummy load of 4.5W in con-<br/>nection to represent each<br/>USB 3.0 load</li> </ul> |  |  |
|                          |                       | <ul> <li>Dummy load of 2.5W in con-<br/>nection to represent each<br/>USB 2.0 load</li> </ul> |  |  |
|                          |                       | <ul> <li>HDD permanently accessed</li> </ul>                                                  |  |  |
|                          |                       | <ul> <li>CPU(i7-6700) @ 100% load-<br/>ing (by Burn-in test program)</li> </ul>               |  |  |
| Recommended power supply | 180W                  |                                                                                               |  |  |

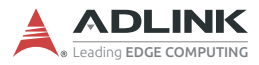

## 1.3 Mechanical Drawings

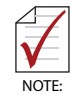

All dimensions shown are in millimeters (mm) unless otherwise stated.

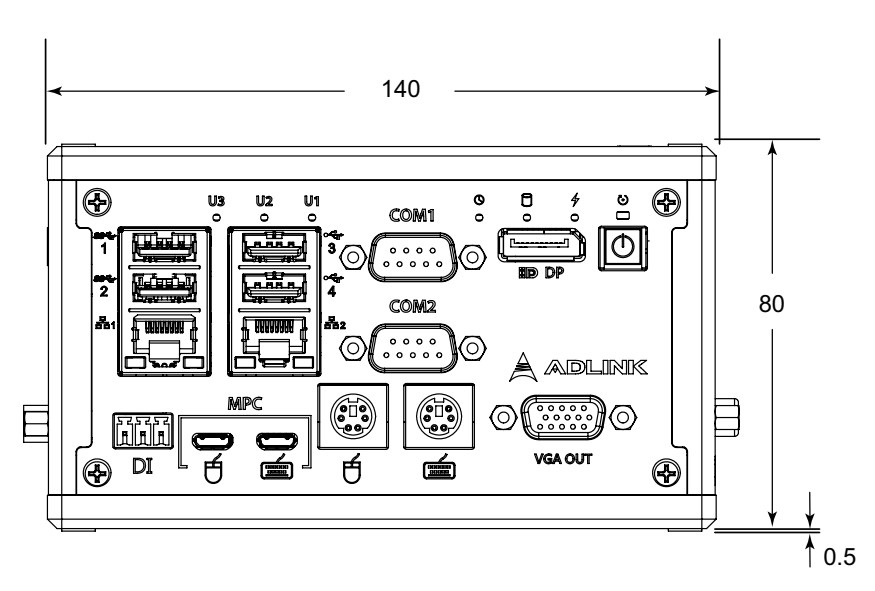

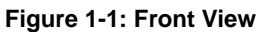

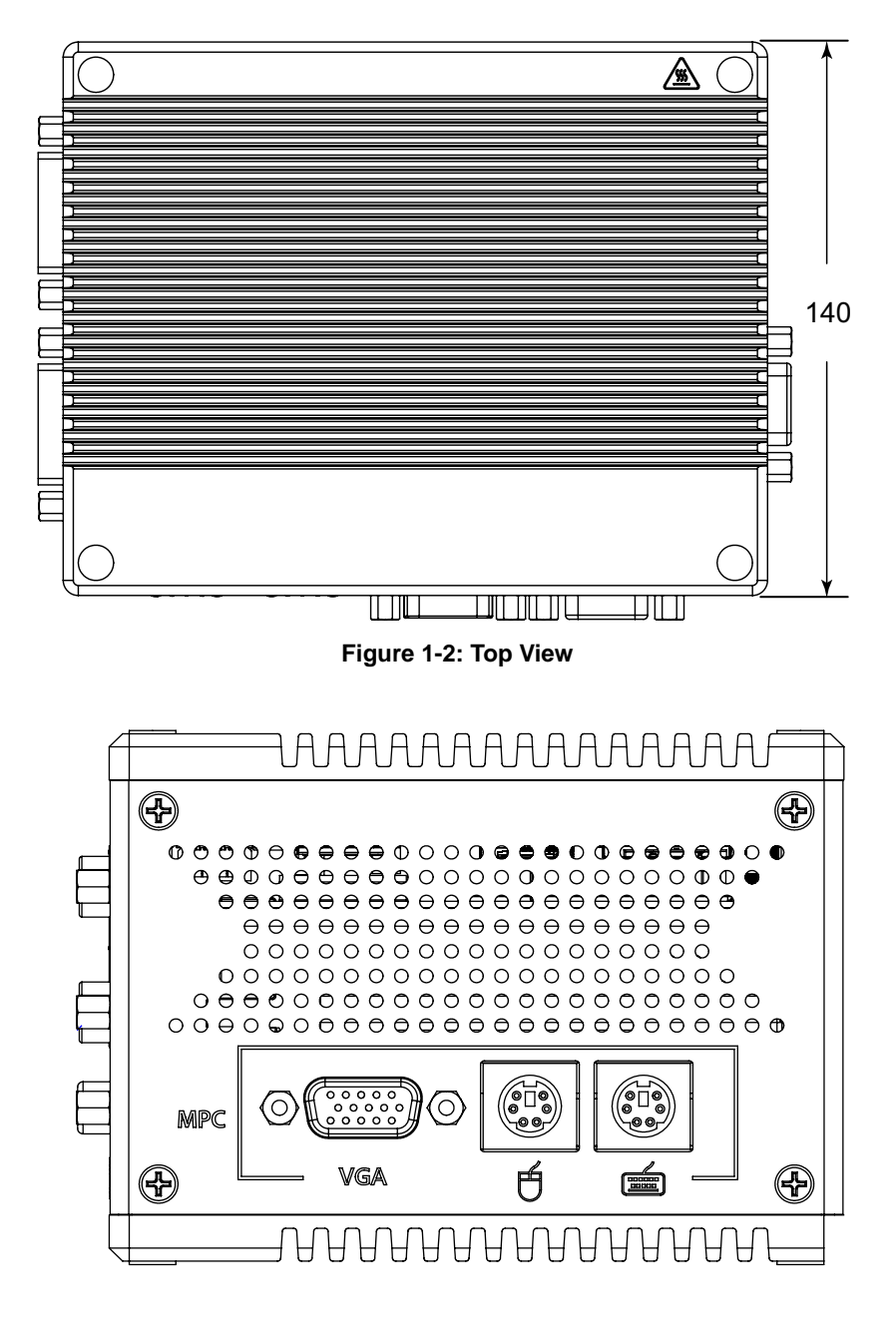

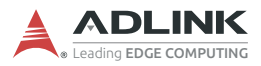

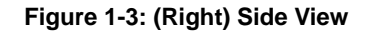

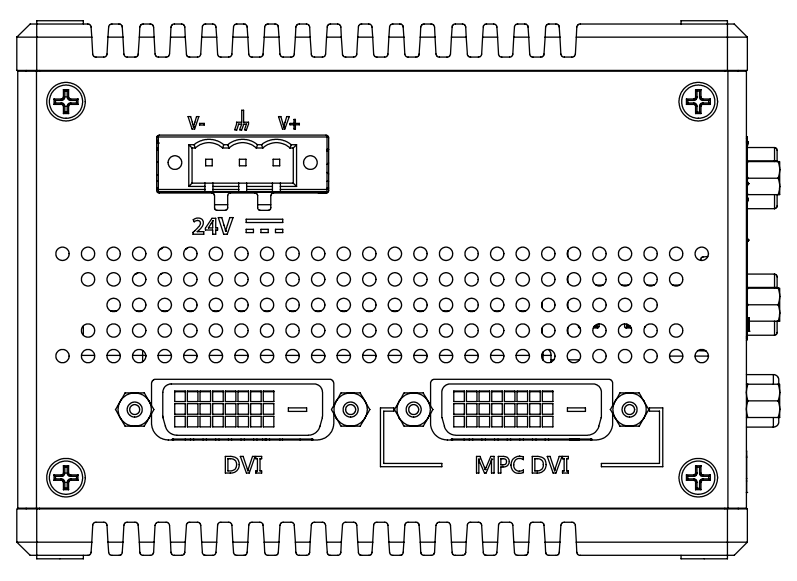

Figure 1-4: (Left) Side View

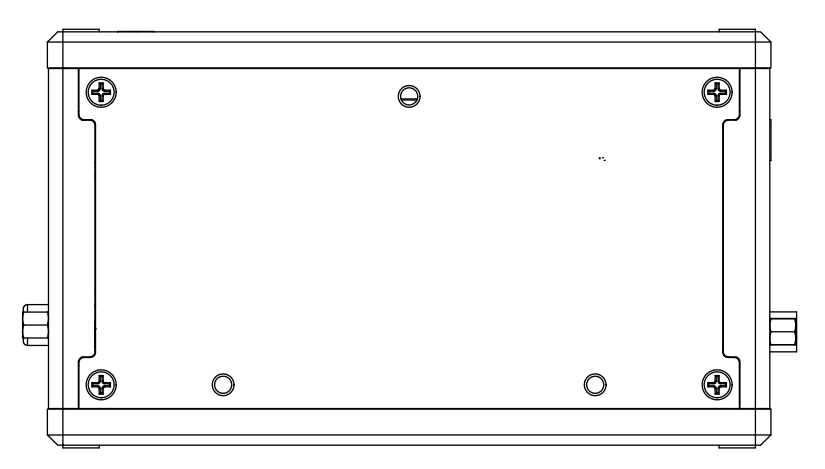

Figure 1-5: Rear Side View

## 1.4 Front Panel I/O Connectors

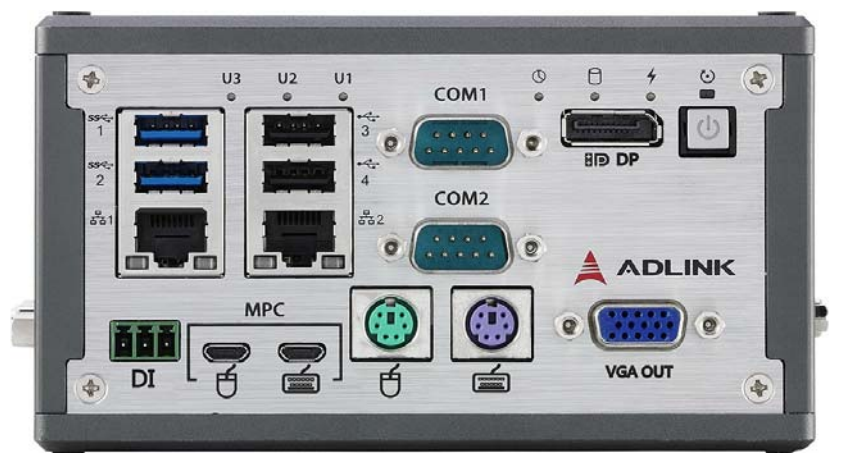

Figure 1-6: Front Panel I/O

I/O connectors and controls on the DEX-100 front panel, as labeled, are as follows

- Power button
- VGA Out
- DisplayPort
- PS/2 keyboard port
- PS/2 mouse port
- ► Serial ports (COM1 and COM2)
- ▶ USB2.0 port x2
- USB 3.0 port x2
- LAN port x2
- Micro USB type B x2
- DI connectors
- LED indicators

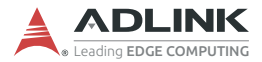

### 1.4.1 Power Button

System is turned on when button is pressed, and the power LED lit. If the system hangs, depressing the button for 5 seconds powers down the unit. LED indicator functions as follows

| System Status | Power Button<br>LED |
|---------------|---------------------|
| Idle on OS    | Lit                 |
| Power OFF     | Off                 |
| Sleep (S3)    | Blinking            |

Table 1-1: Power Button LED Indicator Legend

#### 1.4.2 VGA Out

One VGA connector for output supports 1920x1080 60Hz timing signal.

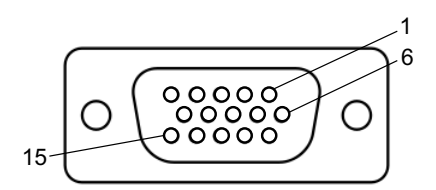

Figure 1-7: VGA Out Connector

| Pin | Signal  | Pin | Signal  |
|-----|---------|-----|---------|
| 1   | RED     | 9   | KEY/PWR |
| 2   | GREEN   | 10  | GND     |
| 3   | BLUE    | 11  | ID0/RES |
| 4   | ID2/RES | 12  | ID1/SDA |
| 5   | GND     | 13  | HSync   |
| 6   | RED_RTN | 14  | VSync   |

| Pin | Signal    | Pin | Signal  |
|-----|-----------|-----|---------|
| 7   | GREEN_RTN | 15  |         |
| 8   | BLUE_RTN  | 15  | ID3/SCL |

| Table | 1-2: | VGA | Out | Pin | Assignment |
|-------|------|-----|-----|-----|------------|
|-------|------|-----|-----|-----|------------|

## 1.4.3 DisplayPort

The DisplayPort v1.1 connection supports up to 3840x2160 @ 30Hz.

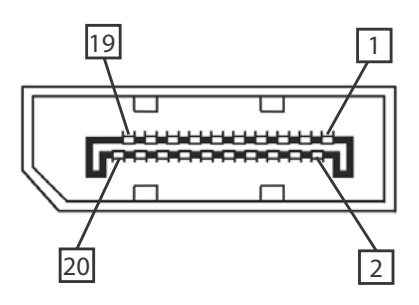

Figure 1-8: DisplayPort Connector

| Pin | Signal   | Pin | Signal   |
|-----|----------|-----|----------|
| 1   | CN_DP0_P | 2   | GND      |
| 3   | CN_DP0_N | 4   | CN_DP1_P |
| 5   | GND      | 6   | CN_DP1_N |
| 7   | CN_DP2_P | 8   | GND      |
| 9   | CN_DP2_N | 10  | CN_DP3_P |
| 11  | GND      | 12  | CN_DP3_N |
| 13  | CN_CAD-L | 14  | CN_CEC   |
| 15  | CN_AUX_P | 16  | GND      |
| 17  | CN_AUX_N | 18  | DDP_HPD  |
| 19  | GND      | 20  | P3V3     |

Table 1-3: DisplayPort Pin Assignment

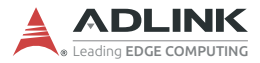

### 1.4.4 PS/2 Ports

Two PS/2 ports support keyboard and mouse connection.

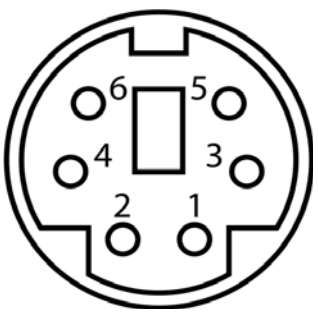

Figure 1-9: PS/2 Port

| Pin | Signal | Description       |
|-----|--------|-------------------|
| 1   | +DATA  | Data              |
| 2   | N/A    | N/C [b]           |
| 3   | GND    | Ground            |
| 4   | Vcc    | +5 V DC at 275 mA |
| 5   | +CK    | Clock             |
| 6   | N/A    | N/C (c]           |

Table 1-4: PS/2 Port Pin Assignment

## 1.4.5 Serial ports (COM1 and COM2)

COM1 supports RS-232/422/485 based on switch setting on the mainboard, with RS-232 the default, and COM2 supports RS-232 only.

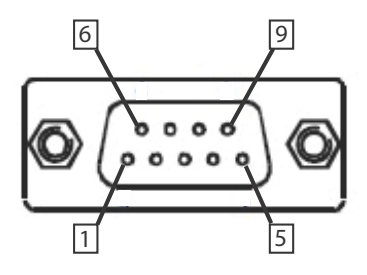

Figure 1-10: COM1 and COM2 Connectors

| Pin | Signal |         |          |
|-----|--------|---------|----------|
|     | RS232  | RS422   | RS485    |
| 1   | DCD#   | TXD422- | 485DATA- |
| 2   | RXD    | TXD422+ | 485DATA+ |
| 3   | TXD    | RXD422+ | N/S      |
| 4   | DTR#   | RXD422- | N/S      |
| 5   | GND    | N/S     | N/S      |
| 6   | DSR#   | N/S     | N/S      |
| 7   | RTS#   | N/S     | N/S      |
| 8   | CTS#   | N/S     | N/S      |
| 9   | RI#    | N/S     | N/S      |

Table 1-5: COM1 and COM2 Connectors Pin Assignments

### 1.4.6 USB Ports

2 USB 3.0 and 2USB 2.0 ports each provide 5V power for connected devices.

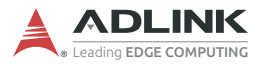

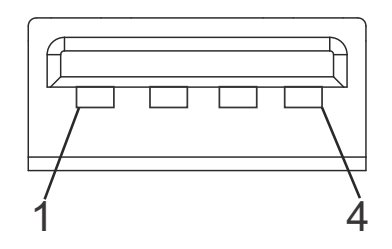

Figure 1-11: USB 2.0

| Pin | Signal |  |
|-----|--------|--|
| 1   | Vcc    |  |
| 2   | UV0-   |  |
| 3   | UV0+   |  |
| 4   | GNE    |  |

Table 1-6: USB 2.0 Pin Assignments

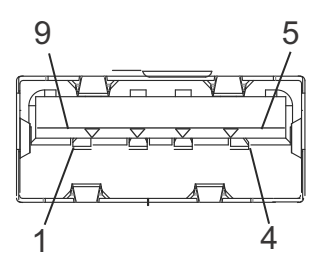

Figure 1-12: USB 3.0

| Pin | Signal      |  |
|-----|-------------|--|
| 1   | USB3.0_P5VA |  |
| 2   | USB2_CMAN   |  |
| 3   | USB2_CMAP   |  |
| 4   | GND         |  |
| 5   | USB3A_CMRXN |  |
| 6   | USB3A_CMRXP |  |

| Pin | Signal      |
|-----|-------------|
| 7   | GND         |
| 8   | USB3A_CMTXN |
| 9   | USB3A_CMTXP |

Table 1-7: USB 3.0 Pin Assignments

## 1.4.7 LAN Ports

Two Gigabit Ethernet ports support the intel i210IT GbE controller, providing

- ▶ IEEE 802.3az Energy Efficient Ethernet
- ► IEEE 1588/802.1AS precision time synchronization
- ▶ IEEE 802.3Qav traffic shaper
- ► Interrupt moderation, VLAN support, IP checksum offload
- ▶ PCIe OBFF (Optimized Buffer Flush/Fill)
- ► Four transmit and four receive queues
- RSS and MSI-X to lower CPU utilization in multi-core systems
- ► ECC error correcting memory in packet buffers
- Wake-On-LAN
- NC-SI for increased bandwidth passthrough
- Preboot eXecution Environment (PXE) flash interface
- Jumbo frame support

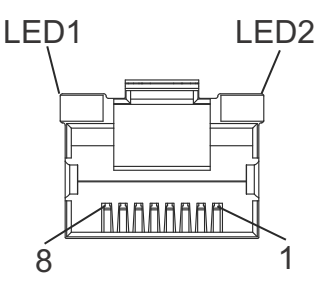

Figure 1-13: LAN Port

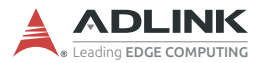

| Pin | 10BASE-T/100BASE-TX | 1000BASE-T |
|-----|---------------------|------------|
| 1   | TX+                 | LAN_MDI0+  |
| 2   | TX-                 | LAN_MDI0-  |
| 3   | RX+                 | LAN_MDI1+  |
| 4   | N/A                 | LAN_MDI2+  |
| 5   | N/A                 | LAN_MDI2-  |
| 6   | RX-                 | LAN_MDI1-  |
| 7   | N/A                 | LAN_MDI3+  |
| 8   | N/A                 | LAN_MDI3-  |

| LED                   | Activity |                   |
|-----------------------|----------|-------------------|
|                       | Off      | No Link           |
| LED1<br>(Active/Link) | Orange   | Link Active       |
|                       | Blinking | Data Activity     |
|                       | Off      | 10 Mb connection  |
| LED2<br>(Speed)       | Green    | 100 Mb connection |
| (00000)               | Orange   | 1 Gb connection   |

#### Table 1-9: LAN Port LED Legend

### 1.4.8 USB Micro-b Connector

USB keyboard and mouse bypass are provided by dual USB micro-b connectors, for connection to machine PC.

DEX-100

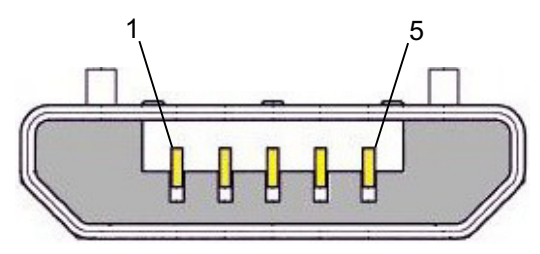

Figure 1-14: USB Micro-b Connector

| Pin | Signal | Description   |
|-----|--------|---------------|
| 1   | VBUS   | +5 V          |
| 2   | D-     | Data-         |
| 3   | D+     | Data+         |
| 4   | ID     | N/A           |
| 5   | GND    | Signal ground |

|--|

## 1.4.9 DI Connectors

Dual channel digital input function is provided within a terminal block male connector.

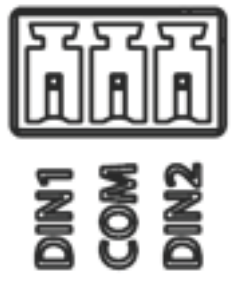

Figure 1-15: DI Connector

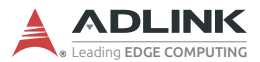

| Pin               |                   | VCOM=0V            | VCOM=24V           |
|-------------------|-------------------|--------------------|--------------------|
| 1 Digital input 2 | 24V: Enabled      | 0V: Enabled        |                    |
|                   | 0V/open: Disabled | 24V/open: Disabled |                    |
| 2                 | VCOM              | 0V                 | 24V                |
| 3 Digital inp     | Digital input 1   | 24V: Enabled       | 0V: Enabled        |
|                   | Digital input 1   | 0V/open: Disabled  | 24V/open: Disabled |

#### Table 1-11: DI Connector Pin Assignment

## 1.4.10 LED Indicators

In addition to the LED of the power button, LEDs on the front panel indicate operations as follows.

| Indicator               | Color  | Description                                                                                                    |
|-------------------------|--------|----------------------------------------------------------------------------------------------------|
| U1                      | Green  | User defined                                                                                                    |
| U2                      | Green  | User defined                                                                                                    |
| U3                      | Green  | User defined                                                                                                    |
| Watchdog Timer<br>(WDT) | Yellow | Indicates watchdog timer status, flashing<br>when watchdog timer starts, with system will<br>auto rebooting when timer expires |
| HDD                     | Red    | Blinks when SATA HDD is active                                                                                                 |
| Standby Power           | Blue   | Lights when DC input is plugged in, off when system powers on                                                                  |

#### Table 1-12: LED Indicator Legend

## 1.5 Right Side I/O Connectors

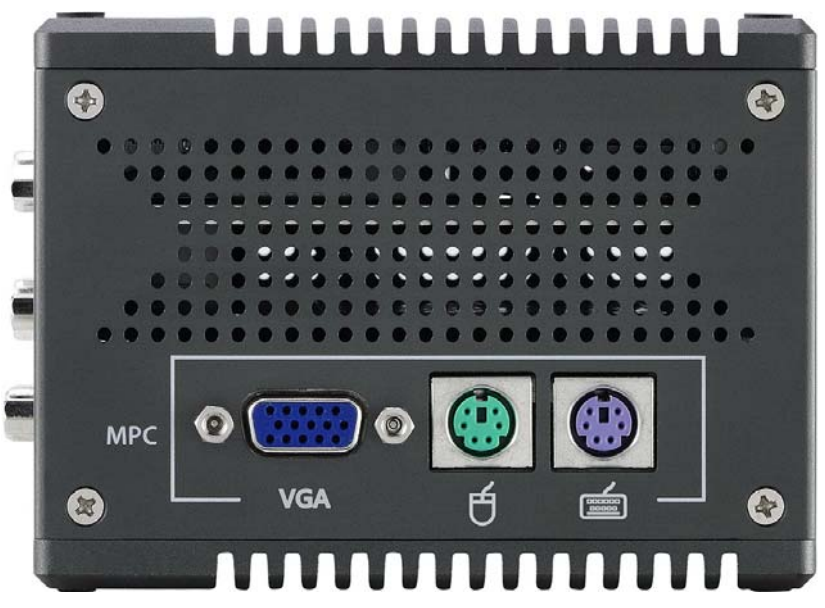

Figure 1-16: Right Side Panel I/O

 $\ensuremath{\text{I/O}}$  connectors and controls on the DEX-100 right side panel, as labeled, are as follows

- VGA In
- ▶ PS/2 mouse port
- ▶ PS/2 keyboard port

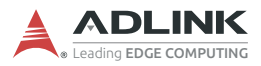

## 1.6 Left Side I/O Connectors

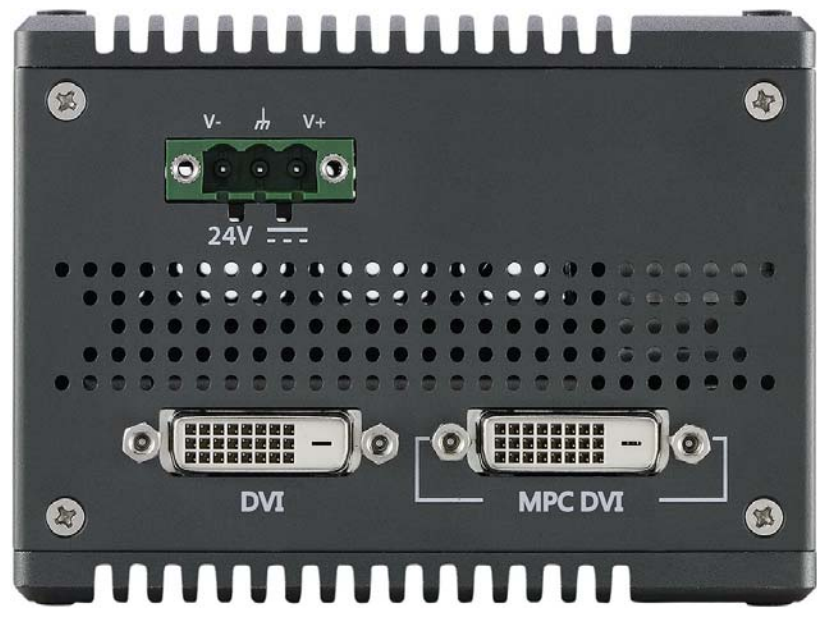

Figure 1-17: Left Side Panel I/O

 $\ensuremath{\text{I/O}}$  connectors and controls on the DEX-100 left side panel, as labeled, are as follows

- DC Power Connector
- ► DVI port
- ► MPC DVI port

#### 1.6.1 DC Power Connector

Consists of V+, chassis ground, and V- pins. V+ and V- pins accept DC power input and chassis ground pin enhances EMC compatibility. The DC power input accepts 24 VDC input.

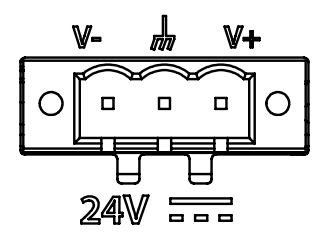

Figure 1-18: Power Supply Connector

| Pin | Signal     |
|-----|------------|
| 1   | V+(DC_IN)  |
| 2   | GND(CHGND) |
| 3   | V- (DGND)  |

Table 1-13: DC Power Supply Pin Assignments

### 1.6.2 DVI Port

Both DVI-D connectors, one for input and the other for output, support 1920x1080 60Hz timing signal.

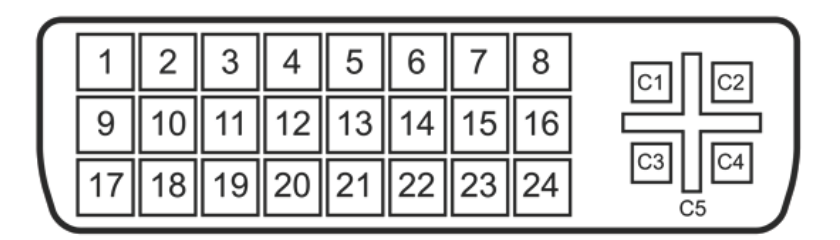

Figure 1-19: DVI Port

| Pin | Signal    |  |
|-----|-----------|--|
| 1   | V+(DC_IN) |  |

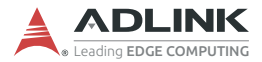

| Pin | Signal     |
|-----|------------|
| 2   | GND(CHGND) |
| 3   | V- (DGND)  |

| Table | 1-14: DVI | Port Pin | Assignments |
|-------|-----------|----------|-------------|
|-------|-----------|----------|-------------|

## 1.7 DI/O Sample Circuits

### 1.7.1 Isolated Digital Input Circuits

The input can accept voltages up to 24V, with extra  $10k\Omega$  input resistors (Rs). Connections between outside signals are as follows.

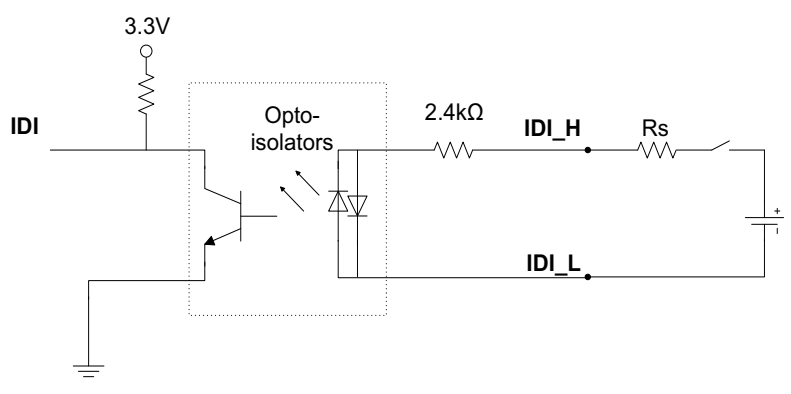

Figure 1-20: Digital Input Sample Application Circuit

# 2 Getting Started

## 2.1 Unpacking Checklist

Before unpacking, check the shipping carton for any damage. If the shipping carton and/or contents are damaged, inform your dealer immediately. Retain the shipping carton and packing materials for inspection. Obtain authorization from your dealer before returning any product to ADLINK. Ensure that the following items are included in the package.

- ▶ DEX-100
- DI Connector
- DC Power Connector
- Recovery CD
- Technical service card

## 2.2 Adaptors & Additional Accessories

Device adaptors and other optional accessories should only be obtained through your ADLINK dealer. For more information, see "Getting Service" on page 69.

## 2.3 Wall Mounting

The DEX-100 provides 3 wall-mount configurations.

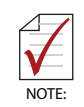

Mounting screws must be at least size #10 (min. 0.1875 in. or 4.762 mm) or M5 type long enough to provide sufficient support.

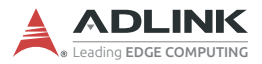

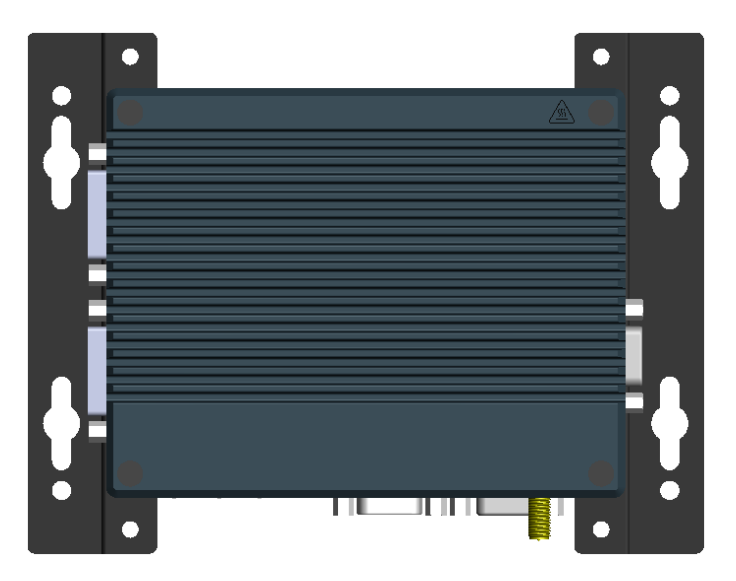

Figure 2-1: Wall-mount (Rear Panel Up)

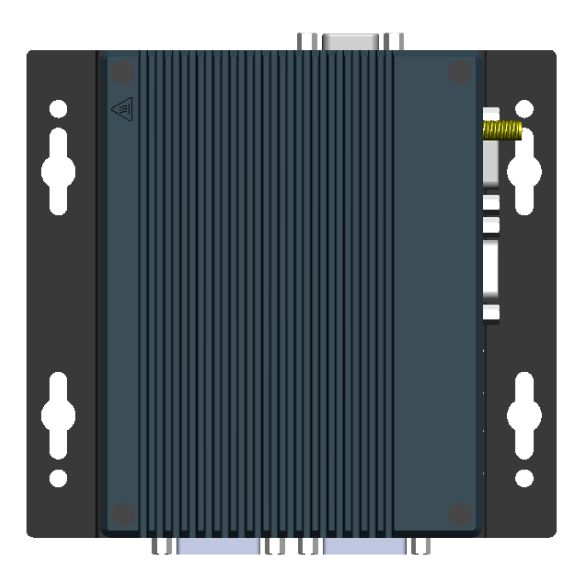

Figure 2-2: Wall-mount (Right Side Panel Up)
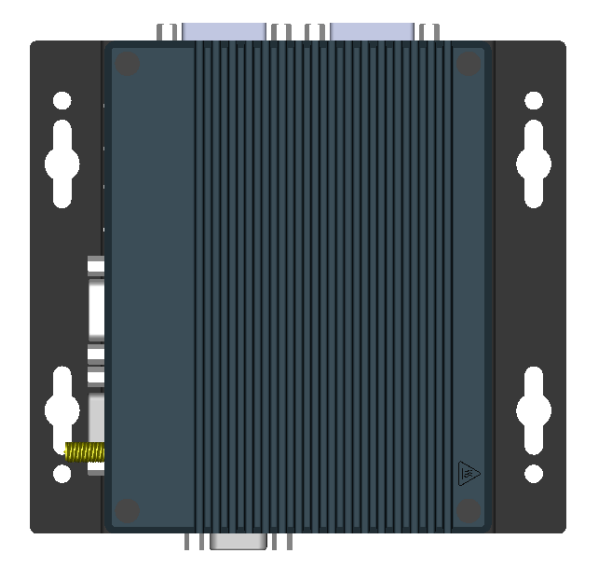

Figure 2-3: Wall-mount (Left Panel Up)

Attach the provided wall-mount brackets in the four screw holes on the underside of the chassis (use four M4 screws) according to the desired configuration (wall-mount with rear panel up is shown as an example).

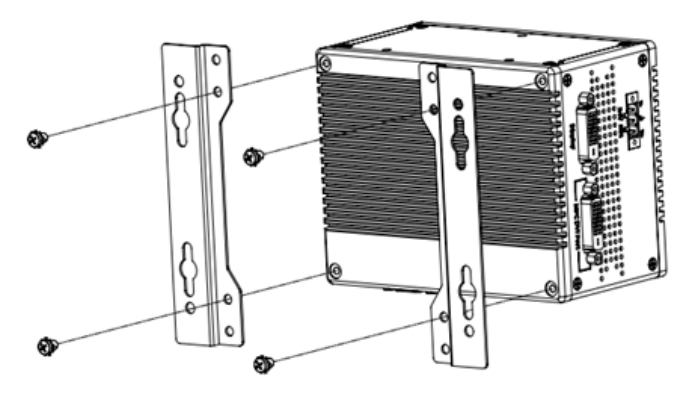

Figure 2-4: Wall-mount Bracket Attachment (Rear Panel Up)

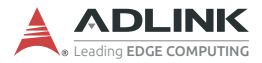

### 2.4 DIN Rail Mounting

DEX-100 DIN rail installation is provided in right side up and left side up configurations.

#### 2.4.1 DIN Rail Mount (Right Side Up)

Place the terminal plate with VGA label up and secure the provided DIN rail bracket via the two screw holes on the rear side of the terminal plate.

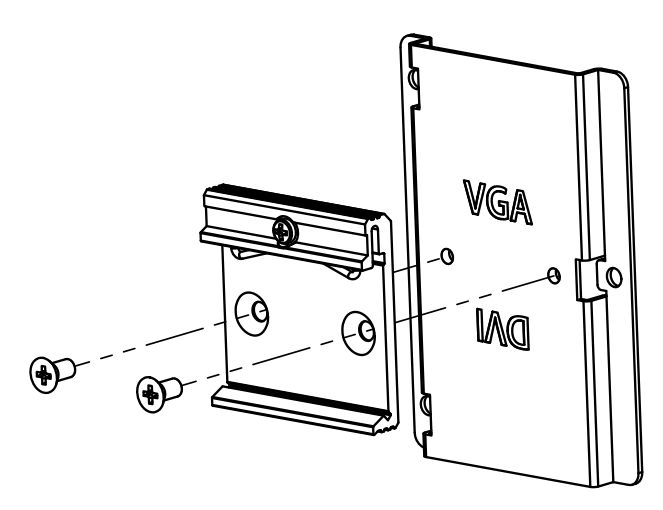

3. Secure the terminal plate via the 3 screw holes to the rear side of the chassis.

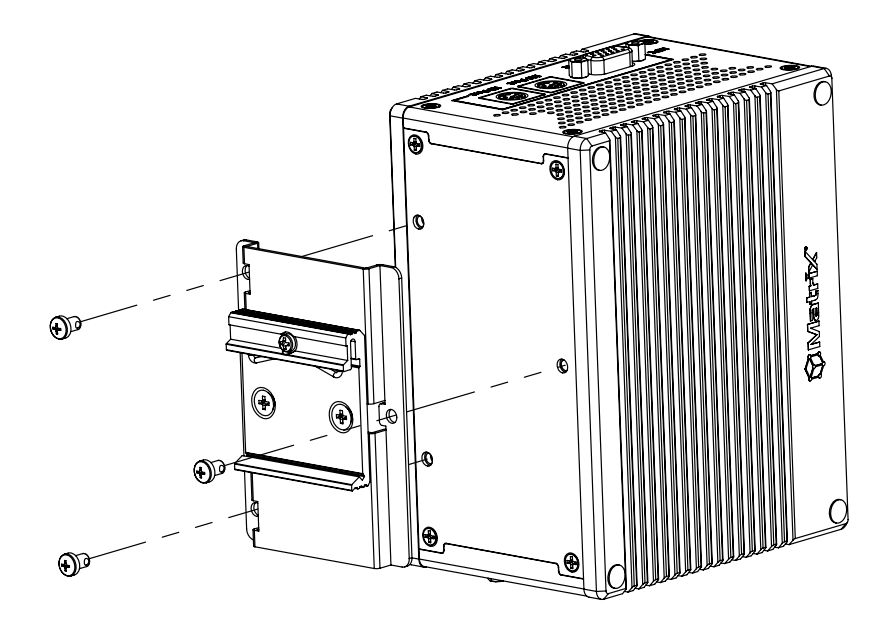

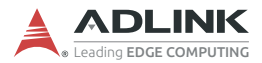

#### 2.4.2 DIN Rail Mount (Left Side Up)

1. Place the terminal plate with DVI label up and secure the provided DIN rail bracket via the two screw holes on the rear side of the terminal plate.

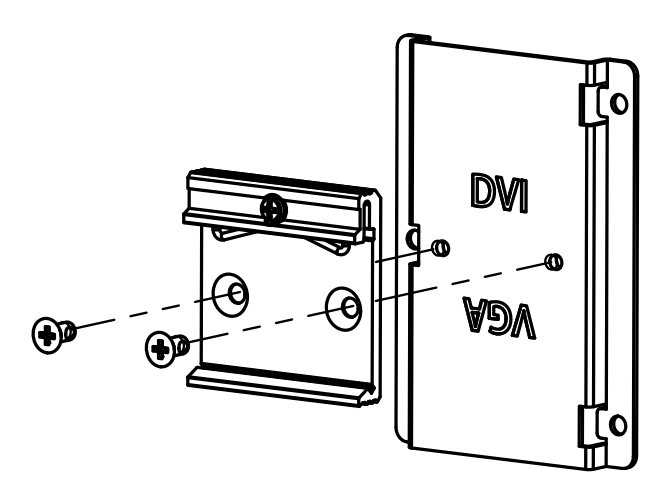

2. Secure the terminal plate via the 3 screw holes to the rear side of the chassis.

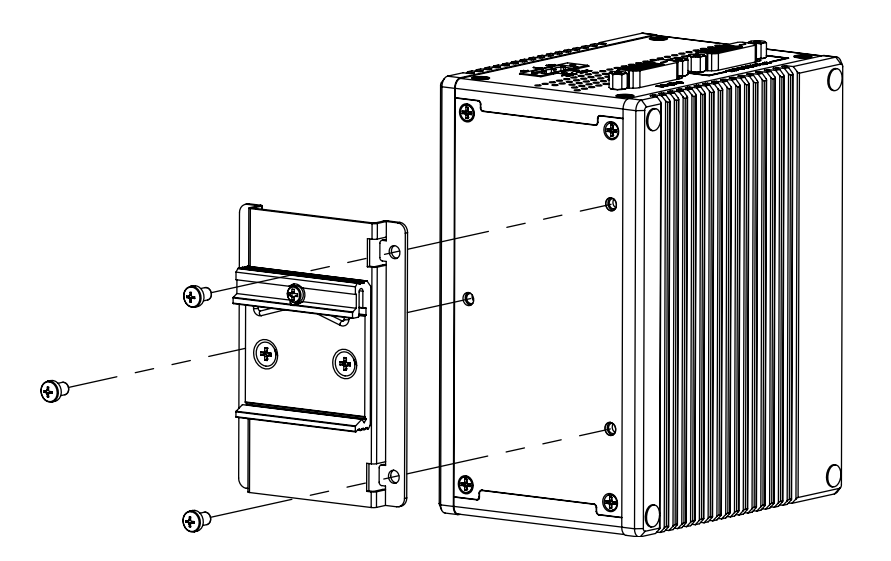

### 2.5 Driver Installation

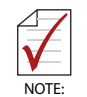

Due to lack of controller support under Windows 10, successful OS installation may be prevented. For available solutions, please contact your ADLINK representative.

Download requisite drivers, as follows, for your system from http:// www.adlinktech.com and install.

- Chipset
- Graphics
- Ethernet
- USB3
- Serial I/O
- ► TXE (Intel® Trusted Execution Technology)
- ► DEX-PRO Utility

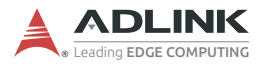

This page intentionally left blank.

# Appendix A BIOS Setup

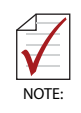

BIOS options in the manual are for reference only, and are subject to configuration.

The Basic Input/Output System (BIOS) is a program that provides a basic level of communication between the processor and peripherals. In addition, the BIOS also contains codes for various advanced features applied to the DEX-100. The BIOS setup program includes menus for configuring settings and enabling features of the DEX-100 series. Most users do not need to use the BIOS setup program, as the DEX-100 ships with default settings that work well for most configurations.

Enter BIOS setup by selecting DEL when the system is powered on. The POST (Power On Self Test) message appears. Selecting F7 at POST opens the one-time Boot Menu, allowing selection of boot device(s).

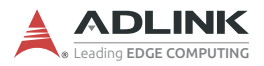

# A.1 Main

| BIOS Information    |                         | Board Information      |
|---------------------|-------------------------|------------------------|
| BIOS Vendor         | American Megatrends     |                        |
| BIOS Version        | 1.00.10                 |                        |
| Build Date          | 12/27/2017              |                        |
| MRC Version         | 0.56                    |                        |
| GOP Version         | 10.0.1035               |                        |
| TXE FW Version      | 3.1.50.2222             |                        |
| BIOS Boot Source    | Primary BIOS            |                        |
| System Information  |                         |                        |
| Project Name        | DEX-series              |                        |
| CPU Board version   | A3                      |                        |
| CPU Brand String    | Intel(R) Atom(TM) Proce | 1                      |
|                     | ssor E3930 @ 1.30GHz    | ++: Select Screen      |
| CPU Frequency       | 1.30GHz                 | 14: Select Item        |
| Total Memory        | 2048 MB(DDR3L)          | Enter: Select          |
| Memory Frequency    | 1600 MHz                | +/-: Change Opt.       |
| SOC SKU             | DO                      | F1: General Help       |
|                     |                         | F8: Previous Values    |
| ⊢ Board Information |                         | F9: Optimized Defaults |
|                     | filled an inclusion     | F10: Save & Exit       |
| System Date         | [Net 12/2//2017]        | ESC: EXIT              |
| System Time         | [18:10:54]              |                        |
| Access Level        | Administrator           |                        |

### A.1.1 BIOS Information

Shows current system BIOS core version, BIOS version and Board version.

#### A.1.2 System Time/System Date

Changes system time and date. Highlight System Time or System Date using the up or down <Arrow> keys. Enter new values using the keyboard then <Enter>. Use < Tab > to move between fields. The date must be entered in MM/DD/YY format. The time is entered in HH:MM:SS format.

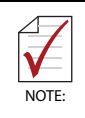

The time is in 24-hour format, for example, 5:30 A.M. appears as 05:30:00, and 5:30 P.M. as 17:30:00.

### A.1.3 Board Information

| Main                                                                                          | Aptio Setup         | Utility – Copyright                               | (C) 2017 American  | Megatrends,                                                                                                    | Inc.                                                                    |
|-----------------------------------------------------------------------------------------------|---------------------|---------------------------------------------------|--------------------|----------------------------------------------------------------------------------------------------|-------------------------------------------------------------------------|
| Board Informa<br>Serial Number<br>Manufacturing<br>Last Repair D<br>MAC ID                    | tion<br>Date<br>ate | 987654321<br>2013/09/3<br>2013/09/0<br>665544332  | 1<br>1<br>2<br>211 |                                                                                                    |                                                                         |
| Runtime Stati<br>Total Runtime<br>Current Runti<br>Power Cycles<br>Boot Cycles<br>Boot Reason | stics<br>me         | 28h 23m<br>Oh 03m 06:<br>99<br>1888<br>Software-0 | s                  | ++: Select :<br>f4: Select<br>Enter: Select<br>+/-: Change<br>F1: General<br>F8: Previou:<br>F9: Optimiz:<br>F10: Save &<br>ESC: Exit | Screen<br>Item<br>2t<br>Opt.<br>Help<br>s Values<br>2d Defaults<br>Exit |
| -                                                                                             | Version 2.1         | 18.1263. Copyright (C                             | ) 2017 American Me | egatrends, In                                                                                                    | 10.                                                                     |

Displays serial number, manufacturing date, last repair date, and MAC ID. As well, Runtime Statistics are listed, including total runtime, current runtime, power cycles, boot cycles, and boot reason.

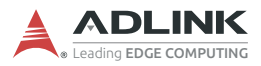

# A.2 Advanced

| Aptio Setup Utility – Copyright (C) 2017 American<br>Main <mark>Advanced</mark> Security Boot Save & Exit                                                                                                    | Megatrends, Inc.                                                                                                    |
|----------------------------------------------------------------------------------------------------|----------------------------------------------------------------------------------------------------|
| <ul> <li>CPU Configuration</li> <li>Graphics Configuration</li> <li>Onboard Device Configuration</li> <li>Advanced Power Management</li> <li>USB Configuration</li> <li>SATA Configuration</li> <li>TPM Configuration</li> <li>Network Stack Configuration</li> <li>System Management</li> <li>Miscellaneous</li> </ul> | CPU Configuration Parameters                                                                                                    |
| <ul> <li>Intel(R) I210 Gigabit Network Connection - 00:30:64:0A:</li> <li>Intel(R) I210 Gigabit Network Connection - 00:30:64:0A:</li> </ul>                                                                                                    | <pre>++: Select Screen 11: Select Item Enter: Select +/-: Change Opt. F1: General Help F8: Previous Values F9: Optimized Defaults F10: Save &amp; Exit ESC: Exit</pre> |
| Version 2.18.1263. Copyright (C) 2017 American Me                                                                                                    | gatrends, Inc.                                                                                                    |

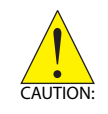

Setting incorrect or conflicting values in Advanced BIOS Setup may cause system malfunction.

### A.2.1 CPU Configuration

| PU Configuration               |               | Number of cores to enable in |
|--------------------------------|---------------|------------------------------|
| Pli Clanatura                  | EAECS.        | each processor package.      |
| lonocode Patch                 | 2000.0        |                              |
| av CPU Sneed                   | 1300 MH2      |                              |
| in CPU Speed                   | 800 1017      |                              |
| PU Speed                       | 1900 MHz      |                              |
| rocessor Cores                 | 2             |                              |
| uper Threading Technology      | Not Supported |                              |
| ntel VT-x Technology           | Supported     |                              |
| 4-bit                          | Supported     |                              |
| 1 Data Cache                   | 24 kB x 2     |                              |
| 1 Code Cache                   | 32-K8 × 2     | ++: Select Screen            |
| 2 Cache                        | 1024 KB × 2   | T4: Select Item              |
| 3 Cache                        | Not Present   | Enter: Select                |
|                                |               | File Common Male             |
| ntal Victualitation Technology | (Conduced)    | FU: Braulour Unions          |
| T-4                            | [Disablad]    | E9: Octimized Opticality     |
| arden Mode                     | (Enabled)     | E101 Shup & Evit             |
| nitical Trip Point             | [Disabled]    | ESC: Exit                    |
| assive Cooling Trip Point      | ID is abled!  | and the second               |
| and a second second            |               |                              |
|                                |               |                              |

### **Active Processor Cores**

Number of cores to enable in each processor package.

#### Intel Virtualization Technology

When enabled, allows a VMM to utilize the additional hardware capabilities provided by Vanderpool Technology

#### VT-d

Enables/disables CPU VT-d

#### **Turbo Mode**

Enables/disables Turbo Mode.

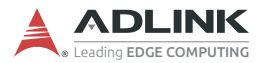

### **Critical Trip Point**

Temperature threshold of the Critical Trip Point.

### **Passive Cooling Trip Point**

Temperature threshold of the Passive Cooling Trip Point.

### A.2.2 Graphics Configuration

| Aptio Setup Ut<br>Advanced                                                                      | llity – Copyright (C) 2017 | 7 American Megatrends, Inc.                                                                                                    |
|-------------------------------------------------------------------------------------------------|----------------------------|----------------------------------------------------------------------------------------------------|
| Graphics Configuration<br>OTT Size<br>Apenture Size<br>DVMT Fre-Allocated<br>DVMT Total Gfx Hem | [8HB]<br>[256HB]<br>[256H] | Select the GTT Size<br>++: Select Screen<br>TJ: Select Item<br>Enter: Select<br>+/-: Change Opt.<br>FI: General Help<br>F8: Previous Values<br>F9: Optimized Defaults<br>F10: Save & Exit<br>ESC: Exit |
| Vetsion 2.18.                                                                                   | 1263, Copuright (C) 2017 P | merican Megatrends, Inc.                                                                                                    |

### GTT Size

Sets GTT size

#### **Aperture Size**

Sets aperture size

#### **DVMT Pre-Allocated**

Sets size of DVMT 5.0 pre-allocated (fixed) graphics memory used by internal graphics device

#### **DVMT Total Gfx Mem**

Sets size of DVMT5.0 total graphic memory used by internal graphics device

### A.2.3 Onboard Device Configuration

| Onboard Device Configuration |                 | Select COM1 mode. RS232, RS422<br>or RS485 |
|------------------------------|-----------------|--------------------------------------------|
| Serial Port Configuration    |                 | ALC: NOTION                                |
| COM1 Device Settings         | IO=3F8h; IRQ=4; |                                            |
|                              | [RS485]         |                                            |
| COM2 Device Settings         | IO=2F8h; IRQ=3; |                                            |
| COM2 Control                 | (RS485)         |                                            |
| HSUART                       | [Disabled]      |                                            |
| Serial Console Redirection   |                 |                                            |
| Lan Port Configuration       |                 | ++: Select Screen                          |
| LAN #1(Intel I210)           | [Enabled]       | T4: Select Item                            |
| LAN M2(Intel I210)           | [Enabled]       | Enter: Select                              |
|                              |                 | +/-: Change Opt.                           |
| Hudio Configuration          | [Dischlod]      | F1: General Help                           |
| Realter Hudio Support        | torsabredi      | E9: Ontimized Defaults                     |
|                              |                 | F10: Save & Exit                           |
|                              |                 | ESC: Exit                                  |
|                              |                 |                                            |
|                              |                 |                                            |

#### **COM1** Control

Selects COM1 mode from among RS232, RS422, and RS485.

#### **COM2 Control**

Selects COM2 mode from among RS232, RS422, and RS485.

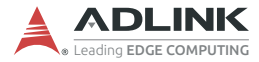

#### HSUART

Enables/disables LPSS HSUART support.

#### LAN #1 (Intel I210)

Enables/disables LAN device #1.

#### LAN #2 (Intel I210)

Enables/disables LAN device #2.

#### **Realtek Audio Support**

Enables/disables Realtek audio device.

#### **Serial Console Redirection**

| Aptio Setup Utility<br>Advanced                               | – Copyright (C) 2017 Ameri | ican Megatrends, Inc.                                                                                                    |
|---------------------------------------------------------------|----------------------------|----------------------------------------------------------------------------------------------------|
| Serial Console Redirection                                    |                            | Console Redirection Enable or Disable.                                                                                                    |
| COM1<br>Console Redirection<br>▶ Console Redirection Settings |                            |                                                                                                    |
| COM2<br>Console Redirection<br>► Console Redirection Settings | [Disabled]                 |                                                                                                    |
|                                                               |                            | ++: Select Screen<br>f4: Select Item<br>Enter: Select<br>+/-: Change Opt.<br>F1: General Help<br>F8: Previous Values<br>F9: Optimized Defaults<br>F10: Save & Exit<br>ESC: Exit |
| Version 2.18.1263.                                            | Copyright (C) 2017 America | an Megatrends, Inc.                                                                                                    |

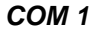

#### **Console Redirection**

Enables/Disables COM 1 console redirection.

### **Console Redirection Settings (COM 1)**

| COM1 Console Redirection Settings Terminal Type Sits per second Data Bits Stop Bits Stop Bits VT-UTF8 Combo Key Support VT-UTF8 Combo Key Support Reconder Mode Stop Bits IDISADLed |                                                     | Emulation: ANSI: Extended<br>ASCII char set. VTIO0: ASCII<br>char set. VTIO0+: Extends<br>VTIO0 to support color,<br>function keys, etc. VT-UTF8:<br>UBES UTF8 encoding to map<br>Unicode chars onto 1 or more<br>bytes. |
|----------------------------------------------------------------------------------------------------|-----------------------------------------------------|----------------------------------------------------------------------------------------------------|
| Recorder Mode<br>Resolution 100x31<br>Legacy OS Redirection Resolution<br>Putty KesPad<br>Redirection After 8105 POST                                                               | (olsabled)<br>(80x24)<br>(VT100)<br>(Alsays Enable) | ++: Select Screen<br>II: Select Item<br>Enter: Select<br>+/-: Change Opt.<br>F1: General Help<br>F8: Previous Values<br>F9: Optimized Defaults<br>F10: Save & Exit<br>ESC: Exit                                          |

#### **Terminal Type**

Emulation:

ANSI: Extended ASCII char set.

VT100: ASCII char set.

VT100+: Extends VT100 to support color, function keys, etc.

VT-UTF8: Uses UTF8 encoding to map Unicode chars onto 1 or more bytes.

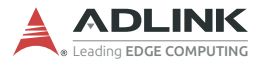

#### Bits per second

Selects serial port transmission speed, which must be matched on the other side, where long or noisy lines may require lower speeds.

#### Data Bits

Number of data bits

#### Parity

Parity bit can be sent with data bits to detect transmission errors, where

Even: parity bit is 0 if the number of 1's in the data bits is even

Odd: parity bit is 0 if number of 1's in the data bits is odd.

Mark: parity bit is always 1.

Space: Parity bit is always 0.

Mark and Space Parity do not allow for error detection, and can be used as an additional data bit.

#### Stop Bits

Indicate the end of a serial data packet (a start bit indicates the beginning), with standard setting 1 stop bit, and communication with slow devices may require more than 1 stop bit.

#### **Flow Control**

Can prevent data loss from buffer overflow, where, when sending data, if the receiving buffers are full, a 'stop' signal can be sent to stop the data flow, and once buffers are empty, a Start signal can be sent to re-start the flow. Hardware flow control uses two wires to send start/stop signals.

#### VT-UTF8 Combo Key Support

Enables VT-UTF8 Combination Key Support for ANSI/VT100 terminals

#### **Recorder Mode**

When enabled, only text will be sent, to capture terminal data.

#### Resolution 100x31

Enables/disables extended terminal resolution

#### Legacy OS Redirection Resolution

In legacy OS, the number of rows and columns supporting redirection

#### Putty KeyPad

Selects FunctionKey and KeyPad on PuTTY

#### **Redirection After BIOS Post**

When Bootloader is selected, Legacy Console Redirection is disabled before booting to legacy OS.

When Always Enable is selected, Legacy Console Redirection is enabled for legacy OS.

Default is set to Always Enable.

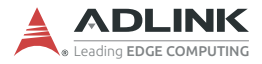

#### COM 2

#### **Console Redirection**

Enables/Disables COM 2 console redirection.

### **Console Redirection Settings (COM 2)**

| Aptio Setup Utility -<br>Advanced                                                                                                    | – Copyright (C) 2017 f                                                                                                    | American Megatrends, Inc.                                                                                                    |
|----------------------------------------------------------------------------------------------------|----------------------------------------------------------------------------------------------------|----------------------------------------------------------------------------------------------------|
| Advanced<br>COM2<br>Console Redirection Settings<br>Terminal Type<br>Bits per second<br>Data Bits<br>Parity<br>Stop Bits<br>Flow Control<br>VT-UTF8 Combo Key Support<br>Recorder Mode<br>Resolution 100x31<br>Legacy OS Redirection Resolution<br>Putty KeyPad<br>Redirection After BIOS POST | [ANSI]<br>[115200]<br>[8]<br>[None]<br>[1]<br>[None]<br>[Enabled]<br>[Disabled]<br>[Disabled]<br>[80x24]<br>[VT100]<br>[Always Enable] | Emulation: ANSI: Extended<br>ASCII char set. VT100: ASCII<br>char set. VT100+: Extends<br>VT100 to support color,<br>function keys, etc. VT-UTF8:<br>Uses UTF8 encoding to map<br>Unicode chars onto 1 or more<br>bytes.<br>+*: Select Screen<br>14: Select Item<br>Enter: Select<br>+/-: Change Opt.<br>F1: General Help<br>F8: Previous Values<br>F9: Optimized Defaults<br>F10: Save & Exit<br>ESC: Exit |
| Version 2.18.1263. (                                                                                                    | Copyright (C) 2017 Ame                                                                                                    | erican Megatrends, Inc.                                                                                                    |

#### **Terminal Type**

Emulation:

ANSI: Extended ASCII char set.

VT100: ASCII char set.

VT100+: Extends VT100 to support color, function keys, etc.

VT-UTF8: Uses UTF8 encoding to map Unicode chars onto 1 or more bytes.

#### Bits per second

Selects serial port transmission speed, which must be matched on the other side, where long or noisy lines may require lower speeds.

#### Data Bits

Number of data bits

#### Parity

Parity bit can be sent with data bits to detect transmission errors, where

Even: parity bit is 0 if the number of 1's in the data bits is even

Odd: parity bit is 0 if number of 1's in the data bits is odd.

Mark: parity bit is always 1.

Space: Parity bit is always 0.

Mark and Space Parity do not allow for error detection, and can be used as an additional data bit.

#### Stop Bits

Indicate the end of a serial data packet (a start bit indicates the beginning), with standard setting 1 stop bit, and communication with slow devices may require more than 1 stop bit.

#### **Flow Control**

Can prevent data loss from buffer overflow, where, when sending data, if the receiving buffers are full, a 'stop' signal can be sent to stop the data flow, and once buffers are empty, a Start signal can be sent to re-start the flow. Hardware flow control uses two wires to send start/stop signals.

#### VT-UTF8 Combo Key Support

Enables VT-UTF8 Combination Key Support for ANSI/VT100 terminals

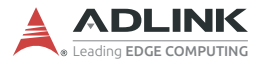

#### **Recorder Mode**

When enabled, only text will be sent, to capture terminal data.

#### **Resolution 100x31**

Enables/disables extended terminal resolution

#### Legacy OS Redirection Resolution

In legacy OS, the number of rows and columns supporting redirection

#### Putty KeyPad

Selects FunctionKey and KeyPad on PuTTY

#### **Redirection After BIOS Post**

When Bootloader is selected, Legacy Console Redirection is disabled before booting to legacy OS.

When Always Enable is selected, Legacy Console Redirection is enabled for legacy OS.

Default is set to Always Enable.

### A.2.4 Advanced Power Management

| Advanced Power Management                                                                    |                                                                    | ATX: OS will turn off system                                                                                                    |
|----------------------------------------------------------------------------------------------|--------------------------------------------------------------------|----------------------------------------------------------------------------------------------------|
| Power Supply Unit<br>State After G3<br>RTC Hake system from S5<br>LAN #1 Hake<br>LAN #2 Hake | (ATX Hode)<br>[S0 State]<br>[Disabled]<br>[Disabled]<br>[Disabled] | mode will not support S3 & S4                                                                                                    |
|                                                                                              |                                                                    | ++: Select Screen<br>14: Select Item<br>Enter: Select<br>+/-: Change Opt.<br>F1: General Help<br>F8: Previous Values<br>F9: Optimized Defaults<br>F10: Save & Exit<br>ESC: Exit |

#### **Power Supply Unit**

ATX: OS will turn off system power when shutdown, where AT mode does not support S3 & S4.

#### State After G3

Specifies state to enter when power is re-applied after a power failure (G3 state).

#### **RTC Wake system from S5**

Enables/disables System Wake on alarm event, where selecting FixedTime wakes system at hr::min::sec specified, and Dynamic-Time wakes system at the current time + Increase minute(s) specified

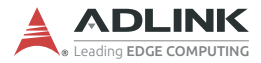

#### LAN #1 Wake

Enables/disables onboard Wake on LAN for #1

#### LAN #2 Wake

Enables/disables onboard Wake on LAN for #2

### A.2.5 USB Configuration

| Aptio Setup Utility -<br>Advanced  | Copyright (C) 2017 Americar  | Megatrends, Inc.                     |
|------------------------------------|------------------------------|--------------------------------------|
| USB Configuration                  |                              | This is a workaround for OSes        |
| XHCI Hand-off                      | [Enabled]                    | The XHCI ownership change            |
| USB Mass Storage Driver Support    | [Enabled]                    | should be claimed by XHCI<br>driver. |
| USB hardware delays and time-outs: |                              |                                      |
| USB transfer time-out              | [20 sec]                     |                                      |
| Device reset time-out              | [20 sec]                     |                                      |
| Device power-up delay              | [Auto]                       |                                      |
|                                    |                              |                                      |
|                                    |                              |                                      |
|                                    |                              |                                      |
|                                    |                              | ++: Select Screen                    |
|                                    |                              | T4: Select Item                      |
|                                    |                              | Enter: Select                        |
|                                    |                              | F1: General Heln                     |
|                                    |                              | F8: Previous Values                  |
|                                    |                              | F9: Optimized Defaults               |
|                                    |                              | F10: Save & Exit                     |
|                                    |                              | ESC: Exit                            |
|                                    |                              |                                      |
|                                    |                              |                                      |
|                                    |                              |                                      |
|                                    |                              |                                      |
| Version 2.18.1263. Co              | opyright (C) 2017 American M | legatrends, Inc.                     |

### **XHCI Hand-off**

A workaround for OS without XHCI handoff support, where XHCI ownership change should be claimed by the XHCI driver.

#### **USB Mass Storage Driver Support**

Enables/disables USB mass storage driver support.

### **USB** transfer time-out

Timeout value for Control, Bulk, and Interrupt transfers.

#### **Device reset time-out**

USB mass storage device Start Unit command timeout.

#### Device power-up delay

Maximum time the device will take before reporting to the Host Controller, where Auto uses default value, for a Root port 100 ms, and for a Hub port the delay is taken from the Hub descriptor.

### A.2.6 SATA Configuration

| Aptio Setup Uti<br>Advanced | lity – Copyright (C) 2017 Amer | rican Megatrends, Inc.                                                                                                    |
|-----------------------------|--------------------------------|----------------------------------------------------------------------------------------------------|
| SATA Configuration          |                                | Enable or Disable SATA Port                                                                                                    |
| mSATA<br>Port               | [Not Installed]<br>[Enabled]   |                                                                                                    |
| SATA Connector<br>Port      | [Not Installed]<br>[Enabled]   |                                                                                                    |
|                             |                                | ++: Select Screen                                                                                                    |
|                             |                                | <pre>File Select Ttem Enter: Select +/-: Change Opt. File General Help File General Help File Select File Select F</pre> |
|                             |                                | FB: FFEVIOUS Values<br>F9: Optimized Defaults<br>F10: Save & Exit<br>ESC: Exit                                                                                                    |
|                             |                                |                                                                                                    |
| Version 2.18.1              | 263. Copyright (C) 2017 Americ | can Megatrends, Inc.                                                                                                    |

#### Port

Enables/disables SATA Port

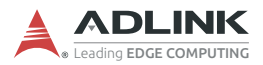

### A.2.7 TPM Configuration

| Aptio Setup Utili<br>Advanced                                                        | ty – Copyright (C) 2017 A | merican Megatrends, Inc.                                                                                                    |
|--------------------------------------------------------------------------------------|---------------------------|----------------------------------------------------------------------------------------------------|
| Advanced<br>TPM Configuration<br>Security Device Support<br>NO Security Device Found | [Disable]                 | Enables or Disables BIOS<br>support for security device.<br>O.S. will not show Security<br>Device. TCG EFI protocol and<br>INT1A interface will not be<br>available.<br>+*: Select Screen<br>11: Select Item<br>Enter: Select<br>+/-: Change Opt.<br>F1: General Help<br>F6: Previous Values<br>F9: Optimized Defaults<br>F10: Save & Exit<br>ESC: Exit |
|                                                                                      |                           |                                                                                                    |
| Version 2.18.126                                                                     |                           |                                                                                                    |

### **Security Device Support**

Enables/disables BIOS support for security device, when enabled, OS will not show the security device, and TCG EFI protocol and INT1A interface will not be available.

| Ap<br>Advanced   | tio Setup Utility – Copyright (C | ) 2017 American Megatrends, Inc.                                                                                                    |
|------------------|----------------------------------|----------------------------------------------------------------------------------------------------|
| Network Stack Co | nfiguration                      | Enable/Disable UEFI Network                                                                                                    |
| Network Stack    |                                  | Stack<br>→t: Select Screen                                                                                                    |
|                  |                                  | 11: Select Item<br>Enter: Select<br>+/-: Change Opt.<br>F1: General Help<br>F8: Previous Values<br>F9: Optimized Defaults<br>F10: Save & Exit<br>ESC: Exit |

### A.2.8 Network Stack Configuration

### **Network Stack**

Enables/disables UEFI network stack

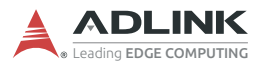

### A.2.9 System Management

| Aptio Setup Utility - (<br>Advanced                                                                                                    | Copyright (C) 2017 American                                     | Megatrends, Inc.                                                                                                    |
|----------------------------------------------------------------------------------------------------|-----------------------------------------------------------------|----------------------------------------------------------------------------------------------------|
| System Management<br>Version: 1.00                                                                                                    |                                                                 | SEMA Features                                                                                                    |
| SEMA Firmware<br>Build Date<br>SEMA Bootloader<br>Build Date<br>SEMA Features<br>System Health<br>Temperatures<br>Power Consumption<br>Flags<br>Hardware Controls<br>Power Up | BMC MXE-210 0v4<br>Jun 16 2017<br>bl_MXE-210 4v0<br>Mar 31 2017 | <pre>++: Select Screen 14: Select Item Enter: Select +/-: Change Opt. F1: General Help F8: Previous Values F9: Optimized Defaults F10: Save &amp; Exit ESC: Exit</pre> |
| Version 2.18.1263. Co                                                                                                    | pyright (C) 2017 American Mu                                    | egatrends, Inc.                                                                                                    |

Shows SEMA firmware and bootloader versions and build dates.

### SEMA Features

| Aptio Setup Utility – Copyright<br>Advanced                                                                                                    | (C) 2017 American | Megatrends, Inc.                                                                                                    |
|----------------------------------------------------------------------------------------------------|-------------------|----------------------------------------------------------------------------------------------------|
| SEMA Supported Features<br>Uptime & Power Cycles Counter<br>System Restart Event<br>1024 Bytes User-Flash<br>Watchdog<br>Temperatures<br>Voltage Monitor<br>Power-Up Watchdog<br>Power Monitor (current sense)<br>Boot Counter<br>DTS register available<br>DTS offset registers programmable<br>TIVA BMC<br>PEC protocol |                   | <pre>++: Select Screen 14: Select Item Enter: Select +/-: Change Opt. F1: General Help F8: Previous Values F9: Optimized Defaults F10: Save &amp; Exit ESC: Exit</pre> |
| Version 2.18.1263. Copyright (C                                                                                                    |                   |                                                                                                    |

Shows features supported by the SEMA version.

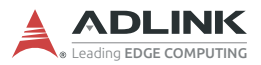

#### Temperatures

| Aptio<br>Advanced                                      | Setup Utility – Copyright (  | C) 2017 American | Megatrends, Inc.                                                                                                    |
|--------------------------------------------------------|------------------------------|------------------|----------------------------------------------------------------------------------------------------|
| Temperatures                                           |                              |                  |                                                                                                    |
| CPU Temperature<br>Current                             | 64C                          |                  |                                                                                                    |
| Board Temperatures<br>Current<br>Startup<br>Min<br>Max | 41C<br>26C<br>22C<br>56C     |                  | ++: Select Screen<br>14: Select Item<br>Enter: Select<br>+/-: Change Opt.<br>F1: General Help<br>F8: Previous Values<br>F9: Optimized Defaults<br>F10: Save & Exit<br>ESC: Exit |
| Versi                                                  | ion 2.18.1263. Copyright (C) | 2017 American Me | gatrends, Inc.                                                                                                    |

Shows current CPU temperature, and current, startup, minimum, and maximum board temperatures.

#### **Power Consumption**

| Aptio Setup<br>Advanced                                                                                                    | Utility – Copyright                                                                                                  | (C) 2017 Americ | an Megatrends, Inc.                                                                                                    |           |
|----------------------------------------------------------------------------------------------------|----------------------------------------------------------------------------------------------------|-----------------|----------------------------------------------------------------------------------------------------|-----------|
| Power Consumption                                                                                                    |                                                                                                    |                 |                                                                                                    |           |
| Current Input Current<br>Current Input Power<br>VCDRE<br>VGFX<br>VIPOSS<br>VIP35<br>VRTC<br>V3P35<br>V3P36<br>V3P36<br>VIN<br>VIP24A<br>V1P86<br>V5_SBY | 0.200A<br>1.000W<br>0.880V<br>1.041V<br>1.332V<br>3.041V<br>3.303V<br>3.307V<br>4.989V<br>1.235V<br>1.793V<br>4.965V |                 | ++: Select Screen<br>14: Select Item<br>Enter: Select<br>+/-: Change Opt.<br>F1: General Help<br>F8: Previous Value<br>F9: Optimized Defa<br>F10: Save & Exit<br>ESC: Exit | s<br>ults |
| Version 2.1                                                                                                    | 8.1263. Copyright (C                                                                                                 | ) 2017 Americar | Megatrends, Inc.                                                                                                    |           |

Shows current input current and power, as well as system voltages.

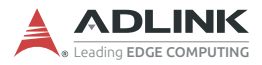

### Flags

| Aptio Set<br>Advanced       | up Utility – Copyright  | (C) 2017 American | Megatrends, Inc.                                                                                                    |
|-----------------------------|-------------------------|-------------------|----------------------------------------------------------------------------------------------------|
| Flags                       |                         |                   |                                                                                                    |
| BMC Flags<br>Exception Code | 0x00<br>0x00            |                   | ++: Select Screen<br>14: Select Item<br>Enter: Select<br>+/-: Change Opt.<br>F1: General Help<br>F8: Previous Values<br>F9: Optimized Defaults<br>F10: Save & Exit<br>ESC: Exit |
| Version                     | 2.18.1263. Copyright (C | ) 2017 American M | egatrends, Inc.                                                                                                    |

Shows BMC flags with exception codes.

### Power Up

| Aptio Setup Utility – Copyright (C) 2017 American<br>Advanced                                                          | Megatrends, Inc.                                                                                                    |
|----------------------------------------------------------------------------------------------------|----------------------------------------------------------------------------------------------------|
| Power-Up<br>Power-Up Watchdog [Disabled]<br>ATTENTION: Pressing F12 during start up disables<br>the Power Up Watchdog. | The Power Up Watchdog resets<br>the system after a certain<br>amount of time after power up.<br>Pressing F12 during start up<br>disables the Power Up Watchdog.<br>++: Select Screen<br>tl: Select Item<br>Enter: Select<br>+/-: Change Opt.<br>F1: General Help<br>F8: Previous Values<br>F9: Optimized Defaults<br>F10: Save & Exit<br>ESC: Exit |
| Version 2.18.1263. Copyright (C) 2017 American Me                                                                      | egatrends, Inc.                                                                                                    |

Lists Power-Up Watchdog status.

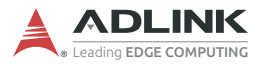

### A.2.10 Miscellaneous

| Aptio<br>Advanced | Setup Utility – Copyright (C) 2017 Ame  | erican Megatrends, Inc.                                                                                                    |
|-------------------|-----------------------------------------|----------------------------------------------------------------------------------------------------|
| Miscellaneous     |                                         | Select the target OS.                                                                                                    |
| OS Selection      |                                         |                                                                                                    |
|                   |                                         | ++: Select Screen<br>11: Select Item<br>Enter: Select<br>+/-: Change Opt.<br>F1: General Help<br>F8: Previous Values<br>F9: Optimized Defaults<br>F10: Save & Exit<br>ESC: Exit |
| Vers.             | ion 2.18.1263. Copyright (C) 2017 Ameri | ican Megatrends, Inc.                                                                                                    |

### **OS Selection**

Allows selection of active OS.

### A.2.11 Intel® I210 Gigabit Network Connection

| Aptio Setup Utility –<br>Advanced                                                      | Copyright (C) 2017 American                                                                    | Megatrends, Inc.                                                                                                    |  |
|----------------------------------------------------------------------------------------|------------------------------------------------------------------------------------------------|----------------------------------------------------------------------------------------------------|--|
| <ul> <li>NIC Configuration</li> <li>Blink LEDs</li> </ul>                              | 0                                                                                              | Click to configure the network<br>device port.                                                                                                    |  |
| UEFI Driver<br>Adapter PBA<br>Device Name<br>Chip Type<br>PCI Device ID<br>PCI Address | Intel(R) PRO/1000 6.8<br>000300-000<br>Intel(R) I210 Gigabit<br>Intel i210<br>1533<br>03:00:00 |                                                                                                    |  |
| Link Status<br>MAC Address<br>Virtual MAC Address                                      | [Disconnected]<br>00:30:64:0A:D7:B1<br>00:00:00:00:00:00                                       | ++: Select Screen<br>tl: Select Item<br>Enter: Select<br>+/-: Change Opt.<br>F1: General Help<br>F8: Previous Values<br>F9: Optimized Defaults<br>F10: Save & Exit<br>ESC: Exit |  |
| Version 2.18.1269. Copyright (C) 2017 American Megatrends, Inc.                        |                                                                                                |                                                                                                    |  |

### Blink LEDs

Identifies the physical network port by flashing the associated LED.

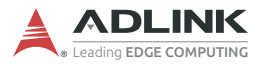

### A.2.12 NIC Configuration

| Aptio Se<br>Advanced      | etup Utility – Copyright (C) 2017 Americar | n Megatrends, Inc.                                                                                                    |
|---------------------------|--------------------------------------------|----------------------------------------------------------------------------------------------------|
| Link Speed<br>Wake On LAN | [Auto Negotiated]<br>[Enabled]             | Specifies the port speed used<br>for the selected boot protocol.                                                                                                    |
|                           |                                            | <pre>++: Select Screen 14: Select Item Enter: Select +/-: Change Opt. F1: General Help F8: Previous Values F9: Optimized Defaults F10: Save &amp; Exit ESC: Exit</pre> |
| Version                   | n 2.18.1263. Copyright (C) 2017 American ⊧ | Megatrends, Inc.                                                                                                    |

### Link Speed

Specifies the port speed used for the selected boot protocol.

### Wake On LAN

Enables server power-up using an in-band magic packet.

# A.3 Security

| Aptio Setup Ut<br>Main Advanced <mark>Security</mark> B                                                                                                    | ility – Copyright (C) 2017<br>oot Save & Exit                                                                   | American Megatrends, Inc.                                                                          |
|----------------------------------------------------------------------------------------------------|----------------------------------------------------------------------------------------------------|----------------------------------------------------------------------------------------------------|
| Password Description                                                                                                    |                                                                                                    | Set Administrator Password                                                                         |
| If ONLY the Administrator's<br>then this only limits access<br>only asked for when entering<br>If ONLY the User's password<br>is a power on password and m<br>boot or enter Setup. In Setu<br>have Administrator rights.<br>The password length must be<br>in the following range:<br>Minimum length | password is set,<br>to Setup and is<br>Setup.<br>is set, then this<br>ust be entered to<br>p the User will<br>3 |                                                                                                    |
| Administrator Password<br>User Password                                                                                                    | 20                                                                                                    | ++: Select Screen<br>1↓: Select Item<br>Enter: Select<br>+/-: Change Opt.                          |
| BIOS Lock<br>▶ Secure Boot menu                                                                                                    | [Enabled]                                                                                                    | F1: General Help<br>F8: Previous Values<br>F9: Optimized Defaults<br>F10: Save & Exit<br>ESC: Exit |
| Version 2.18.                                                                                                    | 1263, Copyright (C) 2017 An                                                                                     | erican Megatrends, Inc.                                                                            |

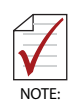

If only the Administrator's password is set, only access to Setup is limited and authorization requested only when entering Setup. If only the User's password is set, a password must be entered to boot or enter setup. In Setup the user has Administrator rights.

### **Administrator Password**

Sets Administrator password.

#### **User Password**

Sets User password.

#### **BIOS Lock**

Enables/disable SC BIOS Lock, which must be enabled to ensure SMM flash protection.

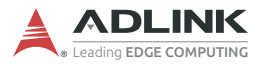

### A.3.1 Secure Boot

| Aptio Setup L<br>Security                                       | Jtility – Copyright (C) 2017 An | merican Megatrends, Inc.                                                                                                    |
|-----------------------------------------------------------------|---------------------------------|----------------------------------------------------------------------------------------------------|
| Secure Boot                                                     |                                 | Secure Boot activated when<br>Platform Key(PK) is enrolled,<br>System mode is User/Deployed.                                                                                    |
| System Mode                                                     | User                            | and CSM function is disabled                                                                                                    |
| Secure Boot                                                     | Not Active                      |                                                                                                    |
| Secure Boot Control                                             |                                 |                                                                                                    |
|                                                                 |                                 | ++: Select Screen<br>f1: Select Item<br>Enter: Select<br>+/-: Change Opt.<br>F1: General Help<br>F8: Previous Values<br>F9: Optimized Defaults<br>F10: Save & Exit<br>ESC: Exit |
| Version 2.18.1263. Copyright (C) 2017 American Megatrends, Inc. |                                 |                                                                                                    |

Shows System Mode and Secure Boot status.

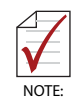

Secure Boot is activated when Platform Key (PK) is enrolled, where System Mode is User/Deployed, and CSM function is disabled.
## A.4 Boot

| Boot Configuration         Setup Prompt Timeout         Bootup NumLock State       [On]         Quiet Boot       [Enabled]         Fast Boot       [Disable]         Boot Configuration       [Disable]         Boot Option #1       [Hard Disk]         Boot Option #2       [CD/DVD]         Boot Option #3       [USB Hard Disk]         Boot Option #4       [USB Key/UEFI: SanDi]         Boot Option #5       [USB Key/UEFI: SanDi]         Boot Option #6       [USB Lan]         Boot Option #8       [Network]         VUEFI USB Key Drive BBS Priorities       [Network]         VUEFI USB Key Drive BBS Priorities       For Save & Exit | Aptio Setup Utility – Copyright (C) 2017 American Megatrends, Inc.<br>Main Advanced Security <mark>Boot</mark> Save & Exit |                                                                 |                                                                                                    |
|----------------------------------------------------------------------------------------------------|----------------------------------------------------------------------------------------------------|-----------------------------------------------------------------|----------------------------------------------------------------------------------------------------|
| Boot Configuration         Boot Option #1       [Hard Disk]         Boot Option #2       [CD/DVD]         Boot Option #3       [USB Hard Disk]         Boot Option #4       [USB CO/DVD]         Boot Option #5       [USB Key:UEFI: SanDi]         Boot Option #6       [USB Floppy]         Boot Option #7       [USB Lan]         Boot Option #8       [Network]         + : Select Screen         Boot Option #6       [USB Lan]         Boot Option #8       [Network]         + UEFI USB Key Drive BBS Priorities       Fit General Help         F8: Previous Values       F9: Optimized Defaults         F10: Save & Exit       ESC: Exit    | Boot Configuration<br>Setup Prompt Timeout<br>Bootup NumLock State<br>Quiet Boot<br>Fast Boot                              | 1<br>[On]<br>[Enabled]<br>[Disable]                             | Number of seconds to wait for<br>setup activation key.<br>65535(0xFFFF) means indefinite<br>waiting. |
| Boot Option #5       [USB Keg/GF1: SaNG1]         Boot Option #6       [USB Floppy]         Boot Option #7       [USB Lan]         Boot Option #8       [Network]         +: Select Item         Boot Option #8       [Network]         • UEFI USB Key Drive BBS Priorities       F1: General Help         F8: Previous Values       F9: Optimized Defaults         F10: Save & Exit       ESC: Exit                                                                                                    | Boot Configuration<br>Boot Option #1<br>Boot Option #2<br>Boot Option #3<br>Boot Option #4                                 | [Hard Disk]<br>[CD/DVD]<br>[USB Hard Disk]<br>[USB CD/DVD]      |                                                                                                    |
| <ul> <li>UEFI USB Key Drive BBS Priorities</li> <li>F1: General Help<br/>F8: Previous Values<br/>F9: Optimized Defaults<br/>F10: Save &amp; Exit<br/>ESC: Exit</li> </ul>                                                                                                    | Boot Option #6<br>Boot Option #7<br>Boot Option #8                                                                         | [USB R09:UEF1: SANDI]<br>[USB Floppy]<br>[USB Lan]<br>[Network] | ++: Select Screen<br>14: Select Item<br>Enter: Select<br>+/-: Change Opt.                            |
|                                                                                                    | ▶ UEFI USB Key Drive BBS Priorities                                                                                        |                                                                 | F1: General Help<br>F8: Previous Values<br>F9: Optimized Defaults<br>F10: Save & Exit<br>ESC: Exit   |

### Setup Prompt Timeout

Number of seconds to wait for setup activation key, with 65535(0xFFFF) indicating infinite wait.

#### **Bootup NumLock State**

Sets keyboard NumLock status

#### **Quiet Boot**

Enables/disables Quiet Boot option

#### Fast Boot

Enables/disables boot with the minimal device initialization required to launch active boot option, with no effect on BBS boot options.

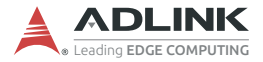

Sets number of seconds to wait for setup activation key.

#### **Boot Option Priorities**

Specifies the priority of boot devices, with all installed boot devices detected during POST and displayed, where selecting Boot Option # specifies the desired boot device.

## A.5 Save & Exit

| Aptio Setup Utility – Copyright (C) 2017 American<br>Main Advanced Security Boot <mark>Save &amp; Exit</mark> | Megatrends, Inc.                                                                                                    |  |
|----------------------------------------------------------------------------------------------------|----------------------------------------------------------------------------------------------------|--|
| Save Changes and Exit<br>Discard Changes and Exit<br>Save Changes and Reset<br>Discard Changes and Reset      | Exit system setup after saving<br>the changes.                                                                                                    |  |
| Save Options<br>Save Changes<br>Discard Changes                                                               |                                                                                                    |  |
| Restore Defaults<br>Save as User Defaults<br>Restore User Defaults                                            |                                                                                                    |  |
| Boot Override<br>UEFI: SanDisk, Partition 1<br>Launch EFI Shell from filesystem device                        | <pre>++: Select Screen t↓: Select Item Enter: Select +/-: Change Opt. F1: General Help F8: Previous Values F9: Optimized Defaults F10: Save &amp; Exit ESC: Exit</pre> |  |
| Version 2.18.1263. Copyright (C) 2017 American Megatrends, Inc.                                               |                                                                                                    |  |

#### Save Changes and Exit

Exits system setup after saving the changes.

#### **Discard Changes and Exit**

Exits system setup without saving any changes.

## Save Changes and Reset

Resets the system after saving changes.

## **Discard Changes and Reset**

Resets system setup without saving any changes.

## Save Changes

Saves changes to any setup options.

## **Discard Changes**

Discards changes to any of the setup options.

## **Restore Defaults**

Restores/loads default values for all setup options.

## Save as User Defaults

Saves changes as User Defaults.

## **Restore User Defaults**

Restores User Defaults to all setup options.

## Launch EFI Shell from filesystem device

Attempts to launch EFI Shell application (Shell.efi) from one of the available filesystem devices.

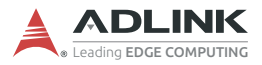

This page intentionally left blank.

## **Important Safety Instructions**

For user safety, please read and follow all instructions, Warnings, Cautions, and Notes marked in this manual and on the associated device before handling/operating the device, to avoid injury or damage.

S'il vous plaît prêter attention stricte à tous les avertissements et mises en garde figurant sur l'appareil, pour éviter des blessures ou des dommages.

- Read these safety instructions carefully
- ► Keep the User's Manual for future reference
- Read the Specifications section of this manual for detailed information on the recommended operating environment
- The device can be operated at an ambient temperature of 50°C;
- When installing/mounting or uninstalling/removing device; or when removal of a chassis cover is required for user servicing (See "Getting Started" on page 23.):
  - ▷ Turn off power and unplug any power cords/cables
  - > Reinstall all chassis covers before restoring power
- ► To avoid electrical shock and/or damage to device:
  - ▷ Keep device away from water or liquid sources
  - > Keep device away from high heat or humidity
  - Keep device properly ventilated (do not block or cover ventilation openings)
  - Always use recommended voltage and power source settings
  - Always install and operate device near an easily accessible electrical outlet
  - Secure the power cord (do not place any object on/over the power cord)
  - Only install/attach and operate device on stable surfaces and/or recommended mountings
- If the device will not be used for long periods of time, turn off and unplug from its power source

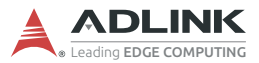

- Never attempt to repair the device, which should only be serviced by qualified technical personnel using suitable tools
- A Lithium-type battery may be provided for uninterrupted backup or emergency power.

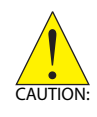

Risk of explosion if battery is replaced with one of an incorrect type; please dispose of used batteries appropriately. *Risque d'explosion si la pile est remplacée par une autre de type incorrect. Veuillez jeter les piles usagées de façon appropriée.* 

- The device must be serviced by authorized technicians when:
  - ▷ The power cord or plug is damaged
  - ▷ Liquid has entered the device interior
  - The device has been exposed to high humidity and/or moisture
  - The device is not functioning or does not function according to the User's Manual
  - The device has been dropped and/or damaged and/or shows obvious signs of breakage
- Disconnect the power supply cord before loosening the thumbscrews and always fasten the thumbscrews with a screwdriver before starting the system up
- It is recommended that the device be installed only in a server room or computer room where access is:
  - Restricted to qualified service personnel or users familiar with restrictions applied to the location, reasons therefor, and any precautions required
  - Only afforded by the use of a tool or lock and key, or other means of security, and controlled by the authority responsible for the location
- If PoE (Power over Ethernet) is enabled for the device, the system can ONLY be deployed indoors. Unless otherwise noted, the PoE system is NOT designed to withstand the rigors of outdoor use.

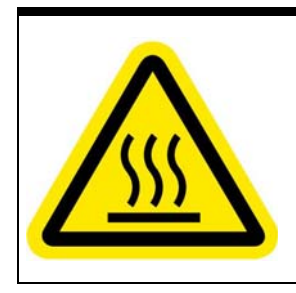

#### **BURN HAZARD**

Touching this surface could result in bodily injury. To reduce risk, allow the surface to cool before touching.

#### **RISQUE DE BRÛLURES**

Ne touchez pas cette surface, cela pourrait entraîner des blessures.

Pour éviter tout danger, laissez la surface refroidir avant de la toucher.

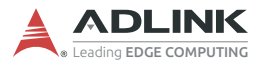

This page intentionally left blank.

# **Getting Service**

Ask an Expert: http://askanexpert.adlinktech.com

#### ADLINK Technology, Inc.

9F, No.166 Jian Yi Road, Zhonghe District New Taipei City 235, Taiwan Tel: +886-2-8226-5877 Fax: +886-2-8226-5717 Email: service@adlinktech.com

#### Ampro ADLINK Technology, Inc.

5215 Hellyer Avenue, #110 San Jose, CA 95138, USA Tel: +1-408-360-0200 Toll Free: +1-800-966-5200 (USA only) Fax: +1-408-360-0222 Email: info@adlinktech.com

#### ADLINK Technology (China) Co., Ltd.

300 Fang Chun Rd., Zhangjiang Hi-Tech Park Pudong New Area, Shanghai, 201203 China Tel: +86-21-5132-8988 Fax: +86-21-5132-3588 Email: market@adlinktech.com

#### LiPPERT ADLINK Technology GmbH

Hans-Thoma-Strasse 11 D-68163 Mannheim, Germany Tel: +49-621-43214-0 Fax: +49-621 43214-30 Email: emea@adlinktech.com

Please visit the Contact page at **www.adlinktech.com** for information on how to contact the ADLINK regional office nearest you: